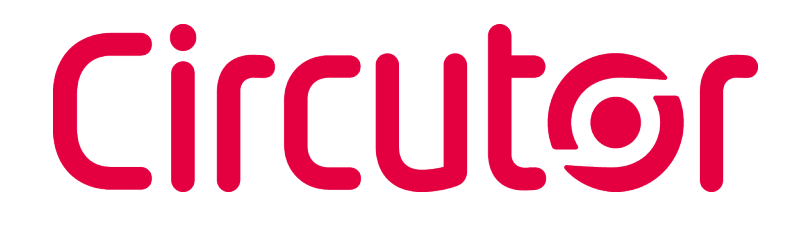

## **DC Voltmeter**

## DHC-96 mVdc, DHC-96 LVdc, DHC-96 HVdc

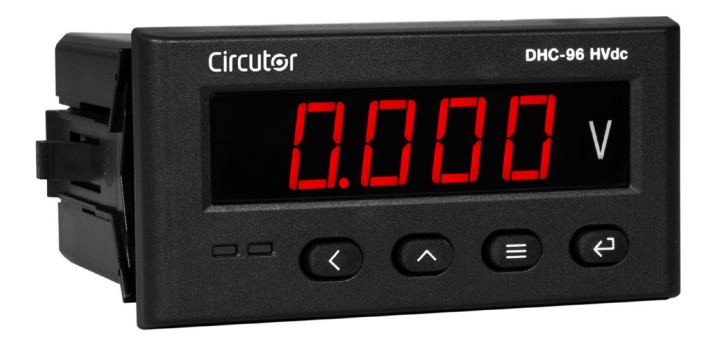

## **INSTRUCTION MANUAL**

(M225B01-03-20A)

()

# Circutor——

#### SAFETY PRECAUTIONS

Follow the warnings described in this manual with the symbols shown below.

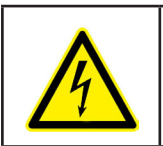

#### DANGER

Warns of a risk, which could result in personal injury or material damage.

Circutor

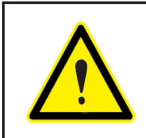

#### ATTENTION

Indicates that special attention should be paid to a specific point.

## If you must handle the unit for its installation, start-up or maintenance, the following should be taken into consideration:

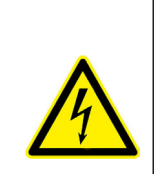

Incorrect handling or installation of the unit may result in injury to personnel as well as damage to the unit. In particular, handling with voltages applied may result in electric shock, which may cause death or serious injury to personnel. Defective installation or maintenance may also lead to the risk of fire.

Read the manual carefully prior to connecting the unit. Follow all installation and maintenance instructions throughout the unit's working life. Pay special attention to the installation standards of the National Electrical Code.

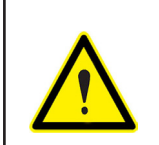

#### Refer to the instruction manual before using the unit

In this manual, if the instructions marked with this symbol are not respected or carried out correctly, it can result in injury or damage to the unit and /or installations.

CIRCUTOR, SA reserves the right to modify features or the product manual without prior notification.

#### DISCLAIMER

**CIRCUTOR, SA** reserves the right to make modifications to the device or the unit specifications set out in this instruction manual without prior notice.

**CIRCUTOR, SA** on its web site, supplies its customers with the latest versions of the device specifications and the most updated manuals.

www.circutor.com

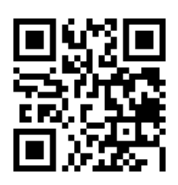

## DHC-96 mVdc, DHC-96 LVdc, DHC-96 HVdc

# Circutor-----

## CONTENTS

|                                                                                                    | 3                                                                                                    |
|----------------------------------------------------------------------------------------------------|----------------------------------------------------------------------------------------------------|
| DISCLAIMER                                                                                                    | 3                                                                                                    |
| CONTENTS                                                                                                    | 4                                                                                                    |
| REVISION LOG                                                                                                    | 6                                                                                                    |
| SYMBOLS                                                                                                    | 6                                                                                                    |
| 1 VERIFICATION UPON RECEPTION                                                                                                    | 7                                                                                                    |
| 2 PRODUCT DESCRIPTION                                                                                                    | 7                                                                                                    |
| 3 DEVICE INSTALLATION                                                                                                    | 9                                                                                                    |
| 3.1 PRIOR RECOMMENDATIONS                                                                                                    | 9                                                                                                    |
| 3.2 INSTALLATION                                                                                                    | 10                                                                                                    |
| 3.3 DEVICE TERMINALS                                                                                                    | 11                                                                                                    |
| 3.4 CONNECTION DIAGRAM                                                                                                    | 12                                                                                                    |
| 4 OPERATION                                                                                                    | 13                                                                                                    |
| 4.1 DISPLAY                                                                                                    | 13                                                                                                    |
| 4.2 KEYBOARD FUNCTIONS                                                                                                    | 13                                                                                                    |
| 4.3 RELAY OUTPUTS                                                                                                    | 14                                                                                                    |
| 4.4 ANALOG OUTPUT                                                                                                    | 14                                                                                                    |
| 4.5 DIGITAL INPUTS                                                                                                    | . 14                                                                                                    |
| 4.6 DISPLAY                                                                                                    | 14                                                                                                    |
| 5 CONFIGURATION                                                                                                    | 16                                                                                                    |
| 5.1 CONFIGURATION OF THE INPUT                                                                                                    | . 18                                                                                                    |
| 5.1.1 DISPLAY VALUE                                                                                                    | 18                                                                                                    |
| 5.1.2 UNITS OF THE DISPLAY VALUE                                                                                                    | . 19                                                                                                    |
| 5.1.3 MEASUREMENT RANGE                                                                                                    | . 19                                                                                                    |
| 5.1.4 SAVE CONFIGURATION                                                                                                    | 20                                                                                                    |
| 5.2 RS-485 COMMUNICATIONS                                                                                                    | 20                                                                                                    |
| 5.2.1 MODBUS ADDRESS                                                                                                    |                                                                                                    |
| 522-BAUD RATE                                                                                                    | 21                                                                                                    |
| 5 2 3 - DATA FORMAT                                                                                                    | 21                                                                                                    |
| 5.2.4 - SAVE CONFIGURATION                                                                                                    | 22                                                                                                    |
|                                                                                                    |                                                                                                    |
|                                                                                                    | 22                                                                                                    |
| 5.3 ANALOG OUTPUT                                                                                                    | 22                                                                                                    |
| 5.3 ANALOG OUTPUT<br>5.3.1 TYPE OF OUTPUT                                                                                                    | 22<br>23<br>23                                                                                                    |
| 5.3 ANALOG OUTPUT<br>5.3.1 TYPE OF OUTPUT<br>5.3.2 READING FOR THE START OF THE ANALOG OUTPUT<br>5.3.2 READING FOR THE END OF THE ANALOG OUTPUT                                                                                                    | 22<br>23<br>23<br>23                                                                                                    |
| 5.3 ANALOG OUTPUT<br>5.3.1 TYPE OF OUTPUT<br>5.3.2 READING FOR THE START OF THE ANALOG OUTPUT<br>5.3.3 READING FOR THE END OF THE ANALOG OUTPUT<br>5.3.4 - SAVE CONFIGURATION                                                                                                    | 22<br>23<br>23<br>24<br>25                                                                                                    |
| 5.3 ANALOG OUTPUT<br>5.3.1 TYPE OF OUTPUT<br>5.3.2 READING FOR THE START OF THE ANALOG OUTPUT<br>5.3.3 READING FOR THE END OF THE ANALOG OUTPUT<br>5.3.4 SAVE CONFIGURATION                                                                                                    | 22<br>23<br>23<br>24<br>25<br>26                                                                                                    |
| <ul> <li>5.3 ANALOG OUTPUT</li> <li>5.3.1 TYPE OF OUTPUT</li> <li>5.3.2 READING FOR THE START OF THE ANALOG OUTPUT</li> <li>5.3.3 READING FOR THE END OF THE ANALOG OUTPUT</li> <li>5.3.4 SAVE CONFIGURATION</li> <li>5.4 RELAY OUTPUT 1</li> </ul>                                                                                                    | 22<br>23<br>23<br>24<br>25<br>26<br>26                                                                                                    |
| <ul> <li>5.3 ANALOG OUTPUT</li> <li>5.3.1 TYPE OF OUTPUT</li> <li>5.3.2 READING FOR THE START OF THE ANALOG OUTPUT</li> <li>5.3.3 READING FOR THE END OF THE ANALOG OUTPUT</li> <li>5.3.4 SAVE CONFIGURATION</li> <li>5.4 RELAY OUTPUT 1</li> <li>5.4.1 RELAY MODE</li> <li>5.4.2. RELAY MODE</li> </ul>                                                                                                    | 22<br>23<br>23<br>24<br>25<br>26<br>26<br>27                                                                                                    |
| <ul> <li>5.3 ANALOG OUTPUT</li></ul>                                                                                                    | 22<br>23<br>23<br>24<br>25<br>26<br>26<br>27                                                                                                    |
| <ul> <li>5.3 ANALOG OUTPUT</li></ul>                                                                                                    | 22<br>23<br>23<br>24<br>25<br>26<br>26<br>27<br>27<br>27                                                                                                    |
| <ul> <li>5.3 ANALOG OUTPUT</li></ul>                                                                                                    | 22<br>23<br>23<br>24<br>25<br>26<br>26<br>27<br>27<br>28                                                                                                    |
| <ul> <li>5.3 ANALOG OUTPUT</li></ul>                                                                                                    | 22<br>23<br>24<br>25<br>26<br>26<br>26<br>27<br>27<br>28<br>28                                                                                                    |
| 5.3 ANALOG OUTPUT<br>5.3.1 TYPE OF OUTPUT<br>5.3.2 READING FOR THE START OF THE ANALOG OUTPUT<br>5.3.3 READING FOR THE END OF THE ANALOG OUTPUT<br>5.3.4 SAVE CONFIGURATION<br>5.4 RELAY OUTPUT 1<br>5.4.1 RELAY MODE<br>5.4.2 RELAY PULSE DURATION<br>5.4.3 ALARM PARAMETER<br>5.4.4 CONNECTION DELAY<br>5.4.5 ALARM VALUE<br>5.4.5 ALARM VALUE                                                                                                    | 22<br>23<br>23<br>24<br>25<br>26<br>26<br>27<br>27<br>27<br>28<br>28<br>29                                                                                                    |
| 5.3 ANALOG OUTPUT<br>5.3.1 TYPE OF OUTPUT<br>5.3.2 READING FOR THE START OF THE ANALOG OUTPUT<br>5.3.3 READING FOR THE END OF THE ANALOG OUTPUT<br>5.3.4 SAVE CONFIGURATION<br>5.4 RELAY OUTPUT 1<br>5.4.1 RELAY MODE<br>5.4.2 RELAY PULSE DURATION<br>5.4.3 ALARM PARAMETER<br>5.4.4 CONNECTION DELAY<br>5.4.5 ALARM VALUE<br>5.4.6 HYSTERESIS<br>5.4.7 SAVE CONFIGURATION                                                                                                    | 22<br>23<br>23<br>24<br>25<br>26<br>26<br>26<br>27<br>28<br>28<br>28<br>29<br>30                                                                                                    |
| 5.3 ANALOG OUTPUT<br>5.3.1 TYPE OF OUTPUT<br>5.3.2 READING FOR THE START OF THE ANALOG OUTPUT<br>5.3.3 READING FOR THE END OF THE ANALOG OUTPUT<br>5.3.4 SAVE CONFIGURATION<br>5.4 RELAY OUTPUT 1<br>5.4.1 RELAY MODE<br>5.4.2 RELAY PULSE DURATION<br>5.4.3 ALARM PARAMETER<br>5.4.4 CONNECTION DELAY<br>5.4.5 ALARM VALUE<br>5.4.6 HYSTERESIS<br>5.4.7 SAVE CONFIGURATION<br>5.5 RELAY OUTPUT 2                                                                                                    | 22<br>23<br>24<br>25<br>26<br>26<br>27<br>28<br>27<br>28<br>29<br>30<br>30                                                                                                    |
| 5.3 ANALOG OUTPUT<br>5.3.1 TYPE OF OUTPUT<br>5.3.2 READING FOR THE START OF THE ANALOG OUTPUT<br>5.3.3 READING FOR THE END OF THE ANALOG OUTPUT<br>5.3.4 SAVE CONFIGURATION<br>5.4 RELAY OUTPUT 1<br>5.4.1 RELAY MODE<br>5.4.2 RELAY PULSE DURATION<br>5.4.3 ALARM PARAMETER<br>5.4.4 CONNECTION DELAY<br>5.4.5 ALARM VALUE<br>5.4.6 HYSTERESIS<br>5.4.7 SAVE CONFIGURATION<br>5.5 RELAY OUTPUT 2<br>5.6 CONFIGURATION OF THE DISPLAY                                                                                                    | 22<br>23<br>23<br>24<br>25<br>26<br>27<br>27<br>27<br>28<br>29<br>30<br>30<br>31                                                                                                    |
| <ul> <li>5.3 ANALOG OUTPUT</li></ul>                                                                                                    | 22<br>23<br>23<br>24<br>25<br>26<br>27<br>27<br>27<br>28<br>29<br>30<br>31<br>31                                                                                                    |
| <ul> <li>5.3 ANALOG OUTPUT</li></ul>                                                                                                    | 22<br>23<br>23<br>24<br>25<br>26<br>27<br>27<br>27<br>27<br>27<br>27<br>27<br>30<br>30<br>31<br>31<br>32                                                                                                    |
| <ul> <li>5.3 ANALOG OUTPUT</li></ul>                                                                                                    | 22<br>23<br>23<br>24<br>25<br>26<br>27<br>27<br>27<br>27<br>27<br>27<br>28<br>29<br>30<br>31<br>31<br>32<br>32                                                                                                    |
| <ul> <li>5.3 ANALOG OUTPUT</li></ul>                                                                                                    | 22<br>23<br>24<br>25<br>26<br>26<br>27<br>27<br>28<br>27<br>28<br>27<br>28<br>30<br>30<br>31<br>31<br>32<br>32<br>32                                                                                                    |
| <ul> <li>5.3 ANALOG OUTPUT</li> <li>5.3.1 TYPE OF OUTPUT</li> <li>5.3.2 READING FOR THE START OF THE ANALOG OUTPUT</li> <li>5.3.3 READING FOR THE END OF THE ANALOG OUTPUT</li> <li>5.3.4 SAVE CONFIGURATION</li> <li>5.4 RELAY OUTPUT 1</li> <li>5.4.1 RELAY MODE</li> <li>5.4.2 RELAY PULSE DURATION</li> <li>5.4.3 ALARM PARAMETER</li> <li>5.4.4 CONNECTION DELAY</li> <li>5.4.5 ALARM VALUE</li> <li>5.4.6 HYSTERESIS</li> <li>5.4.7 SAVE CONFIGURATION</li> <li>5.5 RELAY OUTPUT 2</li> <li>5.6 CONFIGURATION OF THE DISPLAY</li> <li>5.6.2 BRIGHTNESS OF THE DISPLAY</li> <li>5.6.3 LIGHT ALARM</li> <li>5.6.4 SAVE CONFIGURATION</li> <li>5.7 SOFTWARE VERSION</li> </ul>                                                                                                    | 22<br>23<br>24<br>25<br>26<br>27<br>27<br>27<br>28<br>27<br>27<br>28<br>29<br>30<br>31<br>31<br>32<br>32<br>32<br>33                                                                                                    |
| <ul> <li>5.3 ANALOG OUTPUT</li></ul>                                                                                                    | 22<br>23<br>24<br>25<br>26<br>26<br>27<br>28<br>28<br>28<br>29<br>30<br>31<br>31<br>32<br>32<br>32<br>33<br>34                                                                                                    |
| <ul> <li>5.3 ANALOG OUTPUT</li></ul>                                                                                                    | 22<br>23<br>24<br>25<br>26<br>26<br>27<br>27<br>28<br>27<br>27<br>28<br>27<br>28<br>27<br>30<br>30<br>31<br>31<br>32<br>32<br>32<br>32<br>33<br>34<br>34                                                                                                    |
| <ul> <li>5.3 ANALOG OUTPUT</li></ul>                                                                                                    | 22<br>23<br>24<br>25<br>26<br>27<br>27<br>20<br>30<br>31<br>32<br>32<br>32<br>32<br>32<br>32<br>32<br>32<br>32<br>32<br>32<br>32<br>32<br>33<br>34<br>32<br>32<br>33<br>34<br>34<br>35<br>34<br>34<br>34<br>34<br>35<br>34<br>34<br>34<br>35<br>34<br>35<br>34<br>34<br>35<br>34<br>35<br>34<br>34<br>34<br>34<br>35<br>34<br>34<br>34<br>34<br>34<br>34<br>34<br>34<br>35<br>34<br>34<br>34<br>34<br>35<br>34<br>34<br>34<br>34<br>35<br>34<br>34<br>34<br>34<br>34<br>35<br>34<br>34<br>34<br>34<br>35<br>34<br>35<br>34<br>34<br>35<br>34<br>34<br>35<br>34<br>35<br>34<br>34<br>34<br>35<br>34<br>35<br>34<br>34<br>34<br>35<br>34<br>35<br>34<br>34<br>35<br>34<br>34<br>34<br>34<br>35<br>34<br>35<br>34<br>35<br>34<br>35<br>34<br>35<br>35<br>35<br>35<br>35<br>35<br>35<br>35<br>35<br>35<br>35<br>35<br>35<br>35<br>35<br>35<br>35<br>35<br>35<br>35<br>35<br>35<br>35<br>35<br>35<br>35                                                                                                    |
| <ul> <li>5.3 ANALOG OUTPUT</li></ul>                                                                                                    | 22<br>23<br>23<br>24<br>25<br>26<br>27<br>27<br>20<br>30<br>31<br>32<br>32<br>32<br>32<br>32<br>33<br>34<br>35<br>35 |
| <ul> <li>5.3 ANALOG OUTPUT</li></ul>                                                                                                    | 22<br>23<br>23<br>24<br>25<br>26<br>27<br>27<br>30<br>31<br>32<br>33<br>34<br>35<br>35 |
| <ul> <li>5.3 ANALOG OUTPUT</li></ul>                                                                                                    | 22<br>23<br>23<br>24<br>25<br>26<br>27<br>27<br>28<br>27<br>28<br>27<br>28<br>27<br>28<br>29<br>30<br>31<br>31<br>32<br>32<br>33<br>34<br>35<br>35<br>35<br>36                                                                                                    |
| <ul> <li>5.3. ANALOG OUTPUT.</li> <li>5.3.1. TYPE OF OUTPUT.</li> <li>5.3.2. READING FOR THE START OF THE ANALOG OUTPUT.</li> <li>5.3.3. READING FOR THE END OF THE ANALOG OUTPUT.</li> <li>5.3.4. SAVE CONFIGURATION.</li> <li>5.4. RELAY OUTPUT 1.</li> <li>5.4.1. RELAY MODE.</li> <li>5.4.2. RELAY PULSE DURATION.</li> <li>5.4.3. ALARM PARAMETER.</li> <li>5.4.4. CONNECTION DELAY.</li> <li>5.4.6. HYSTERESIS</li> <li>5.4.7. SAVE CONFIGURATION.</li> <li>5.5. RELAY OUTPUT 2.</li> <li>5.6. CONFIGURATION OF THE DISPLAY.</li> <li>5.6.1. PASSWORD OFF ACCESS</li> <li>5.6.2. BRIGHTNESS OF THE DISPLAY.</li> <li>5.6.3. LIGHT ALARM</li> <li>5.6.4. SAVE CONFIGURATION</li> <li>5.7. SOFTWARE VERSION.</li> <li>6.7. RS-485 COMMUNICATIONS.</li> <li>6.1. CONNECTIONS.</li> <li>6.1. CONNECTIONS.</li> <li>6.2. MODBUS PROTOCOL.</li> <li>6.2.1. READING EXAMPLE : FUNCTION 0x01.</li> <li>6.2.2. EXAMPLE OF OPERATION OF THE REMOTE CONTROL: FUNCTION 0X05.</li> <li>6.3 MODBUS COMMANDS.</li> <li>6.3.1. MEASUREMENT VARIABLES AND DEVICE STATUS</li> </ul> | 22<br>23<br>24<br>25<br>26<br>27<br>27<br>28<br>28<br>27<br>28<br>28<br>29<br>30<br>31<br>31<br>32<br>32<br>32<br>33<br>34<br>35<br>35<br>36<br>36<br>36<br>36<br>36<br>36<br>36<br>36<br>36<br>36<br>36<br>36<br>36<br>36<br>36<br>36<br>36<br>36<br>36<br>36<br>36<br>36<br>36<br>36<br>37<br>37 |
| <ul> <li>5.3 ANALOG OUTPUT</li></ul>                                                                                                    | 22<br>23<br>24<br>25<br>26<br>27<br>27<br>28<br>28<br>27<br>28<br>28<br>29<br>30<br>31<br>31<br>32<br>32<br>33<br>34<br>35<br>35<br>36<br>36<br>36<br>36<br>36<br>36<br>36<br>36<br>36<br>36<br>36<br>36<br>36<br>36<br>36<br>36<br>36<br>36<br>36<br>36<br>36<br>36<br>36<br>36<br>36<br>36<br>37<br>37 |
| <ul> <li>5.3 ANALOG OUTPUT</li></ul>                                                                                                    | 22<br>23<br>24<br>25<br>26<br>27<br>27<br>28<br>28<br>27<br>28<br>27<br>28<br>27<br>28<br>27<br>28<br>29<br>30<br>31<br>31<br>31<br>32<br>32<br>33<br>34<br>35<br>35<br>36<br>36<br>36<br>36<br>36<br>36<br>36<br>36<br>37                                                                                                    |

| 6.3.4 REMOTE CONTROL OUTPUT (Relay output) | 37 |
|--------------------------------------------|----|
| 6.3.5 DEVICE CONFIGURATION VARIABLES       |    |
| 7 TECHNICAL FEATURES                       | 40 |
| 8 MAINTENANCE AND TECHNICAL SERVICE        | 43 |
| 9 GUARANTEE                                | 43 |
| 10 CE CERTIFICATE                          | 44 |
| ANNEX A CONFIGURATION MENU                 | 47 |

## **REVISION LOG**

Circutor-

| Table | 1: | Revision | log. |
|-------|----|----------|------|
|-------|----|----------|------|

| Date  | Revision       | Description                                                                                                    |
|-------|----------------|----------------------------------------------------------------------------------------------------|
| 11/18 | M225B01-03-18A | Initial Version                                                                                                    |
| 01/19 | M225B01-03-19A | Change in the following sections:<br>6.1 7 10.                                                                                     |
| 02/20 | M225B01-03-20A | Change in the following sections:<br>5.1 5.3.2 5.3.3 5.4.5 5.4.6 6.1 6.3.1 6.3.2.<br>- 6.3.3 6.3.4 6.3.5.3 6.3.5.4 6.3.5.5 Anexo A |

## SYMBOLS

#### Table 2: Symbols.

| Symbol | Description                                                                                                    |
|--------|----------------------------------------------------------------------------------------------------|
| CE     | In compliance with the relevant European directive.                                                                                                    |
|        | Device covered by European directive 2012/19/EC. At the end of its useful life, do not leave the unit in a household waste container. Follow local regulations on electronic equipment recycling. |
|        | DC current                                                                                                    |
| ~      | AC current                                                                                                    |

*Note :* Devices images are for illustrative purposes only and may differ from the actual device.

#### **1.- VERIFICATION UPON RECEPTION**

Check the following points when you receive the device:

- a) The device meets the specifications described in your order.
- b) The device has not suffered any damage during transport.
- c) Perform an external visual inspection of the device prior to switching it on.
- d) Check that it has been delivered with the following:

- An installation guide,

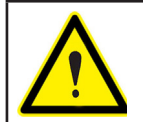

If any problem is noticed upon reception, immediately contact the transport company and/or **CIRCUTOR's** after-sales service.

Circutor

#### 2.- PRODUCT DESCRIPTION

The **DHC-96 Vdc** range is designed to measure and display the DC voltage. **CIRCUTOR** has 3 models, for different voltage ranges:

✓ DHC-96 HVdc with a voltage measuring range of ± 1500 V

✓ DHC-96 LVdc with a voltage measuring range of ± 10 V

✓ DHC-96 mVdc with 5 programmable voltage scales: 60 mV, 75 mV, 100 mV, 150 mV and 200 mV.

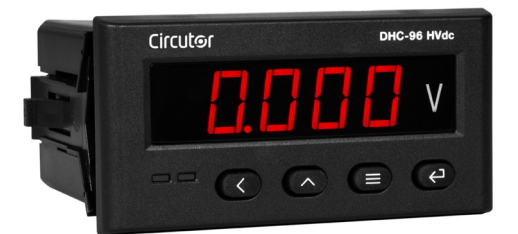

The device features:

- 4 keys that allow you to browse between the various screens and program the device.
- LED display, displays all parameters.
- 2 fully programmable relay outputs
- 2 digital inputs.
- 1 programmable analog output
- Communications **RS-485**.

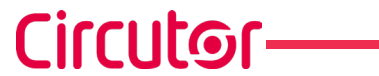

List of models:

#### ✓DHC-96 mVdc

| Model         | Power Supply |              |              |  |
|---------------|--------------|--------------|--------------|--|
| woder         | 80 270 V ~   | 80 270 V     | 18 36 V      |  |
| M22348        | ✓            | $\checkmark$ | -            |  |
| M223480030000 | -            | -            | $\checkmark$ |  |

#### Table 3:DHC-96 mVdc list of models.

#### ✓DHC-96 LVdc

Table 4:DHC-96 LVdc list of models.

| Madal         | Power Supply |              |              |
|---------------|--------------|--------------|--------------|
| woder         | 80 270 V ~   | 80 270 V     | 18 36 V      |
| M22328        | ✓            | $\checkmark$ | -            |
| M223280030000 | -            | -            | $\checkmark$ |

#### ✓DHC-96 HVdc

|  | Table | 5:DHC-96 | HVdc | list ( | of | models |
|--|-------|----------|------|--------|----|--------|
|--|-------|----------|------|--------|----|--------|

| Madal         | Power Supply |              |              |
|---------------|--------------|--------------|--------------|
| Woder         | 80 270 V ~   | 80 270 V     | 18 36 V      |
| M22338        | ✓            | $\checkmark$ | -            |
| M223380030000 | -            | -            | $\checkmark$ |

#### 3.- DEVICE INSTALLATION

#### **3.1.- PRIOR RECOMMENDATIONS**

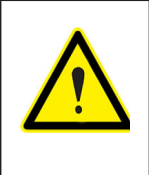

In order to use the device safely, it is critical that individuals who handle it follow the safety measures set out in the standards of the country where it is being used, use the necessary personal protective equipment, and pay attention to the various warnings indicated in this instruction manual.

Circutor

The DHC-96 Vdc device must be installed by authorised and qualified staff.

The power supply plug must be disconnected and measuring systems switched off before handling, altering the connections or replacing the device. It is dangerous to handle the device while it is powered.

Also, it is critical to keep the cables in perfect condition in order to avoid accidents, personal injury and damage to installations.

The device's functionality is limited to the category of measuring voltage or specific current values.

The manufacturer of the device is not responsible for any damage resulting from failure by the user or installer to heed the warnings and/or recommendations set out in this manual, nor for damage resulting from the use of non-original products or accessories or those made by other manufacturers.

If an anomaly or malfunction is detected in the device, do not use it to take any measurements.

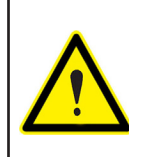

Disconnect the device from the power supply (device and measuring system power supply) before maintaining, repairing or handling the device's connections. Please contact the after-sales service if you suspect that there is an operational fault in the device.

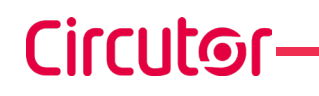

**3.2.- INSTALLATION** 

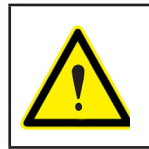

Terminals, opening covers or removing elements can expose parts that are hazardous to the touch while the device is powered. Do not use the device until it is fully installed.

The device should be installed inside an electric panel or enclosure, and panel-mounted.

To install it, take the following steps:

1.- Make a cut in the panel, according to the dimensions in Figure 1.

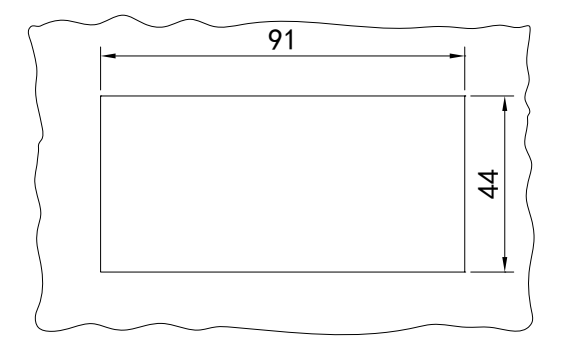

Figure 1: Cut in the panel.

2.- Remove the device's fixing clips (Figure 2).

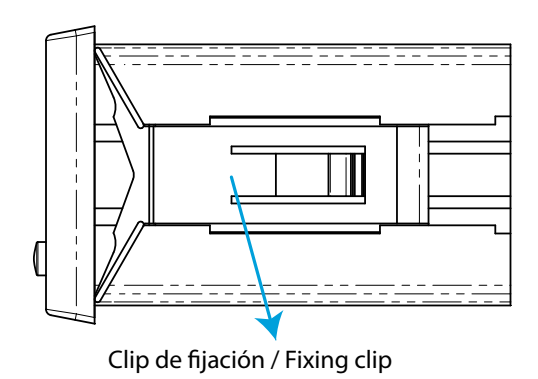

Figure 2: Installation.

- **3.-** Insert the device into the cut in the panel.
- **4.-** Fit the fixing clips until the device is fixed to the panel.

The device should be connected to a power circuit protected by a fuse with a maximum nominal current of **0.25 A**.

## 3.3.- DEVICE TERMINALS

| Device terminals                   |                                    |  |  |  |
|------------------------------------|------------------------------------|--|--|--|
| 1: L, Auxiliary power supply.      | 31: Alarm output 2, relay (Common) |  |  |  |
| 2: N, Auxiliary power supply.      | 32: Alarm output 2, relay (NO)     |  |  |  |
| 11: +, Voltage measurement input   | <b>58: A</b> , RS-485              |  |  |  |
| 14: -, Voltage measurement input   | <b>59: B</b> , RS-485              |  |  |  |
| 15: -, Analog output               | 70: Common digital input           |  |  |  |
| 16: +, Analog output               | 71: Digital input 1                |  |  |  |
| 28: Alarm output 1, relay (Common) | 72: Digital input 2                |  |  |  |
| 29: Alarm output 1, relay (NO)     |                                    |  |  |  |

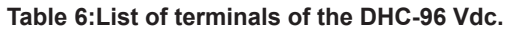

Circutor

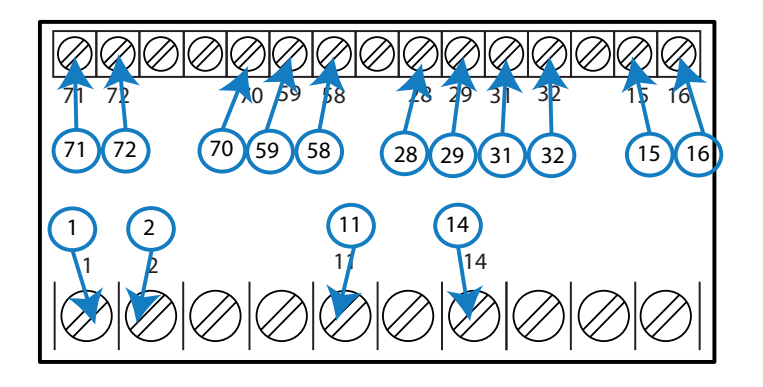

Figure 3:Terminals of the DHC-96 Vdc.

## **3.4.- CONNECTION DIAGRAM**

Circutor

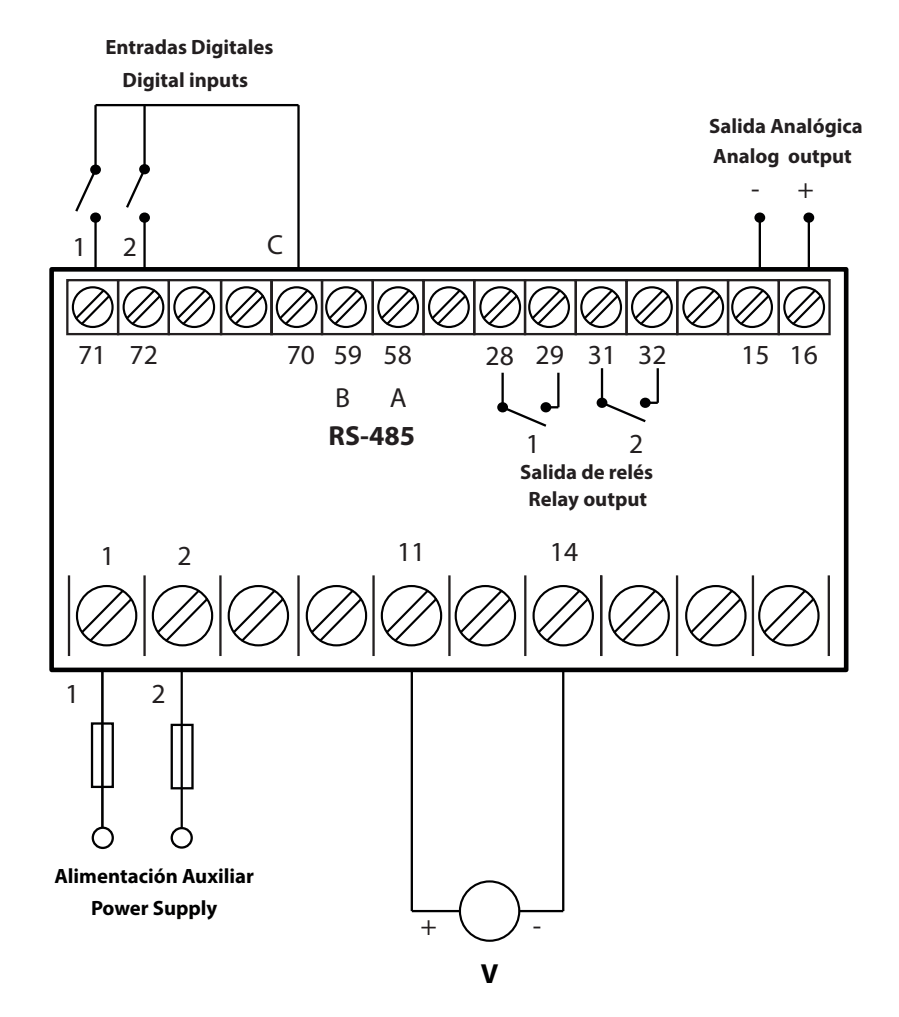

Figure 4: Voltage measurement DHC-96 Vdc.

Make sure that the positive and negative voltage terminals are as shown in the connection diagram.

#### **4.- OPERATION**

#### 4.1.- DISPLAY

The device features a 5-digit LED display, which is used to display the measured parameters and to configure these parameters

Circutor

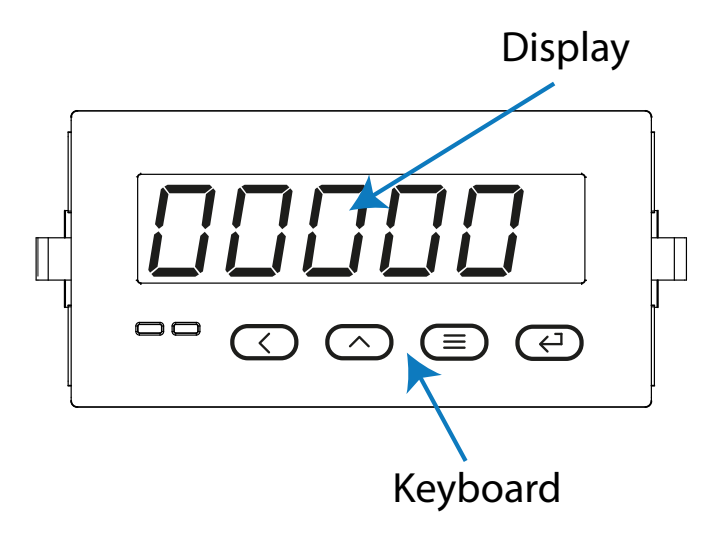

Figure 5: Display DHC-96.

#### **4.2.- KEYBOARD FUNCTIONS**

The DHC-96 Vdc features 4 keys to display and configure the device, Figure 5.

| Кеу                     | Keystroke                                                                    |
|-------------------------|------------------------------------------------------------------------------|
| $\overline{\mathbf{x}}$ | Previous screen<br>In the configuration menu:<br>Scroll through the digits   |
| $\land$                 | Next screen<br>In the configuration menu:<br>Increase the value of the digit |
|                         | Long keystroke (> 3s):<br>Enter in configuration menu                        |
| $(\overline{+})$        | In the configuration menu:<br>Jump to the next level / Confirm an operation  |

#### Table 7: Keyboard functions.

#### 4.3.- RELAY OUTPUTS

Circutor

The device features two programmable relay outputs (terminals 28, 29, 31 and 32, as shown in **Figure 6**) that can be programmed as remote control signals or alarms in the setup menu (*"5.4.- RELAY OUTPUT 1"* and *"5.5.- RELAY OUTPUT 2"*).

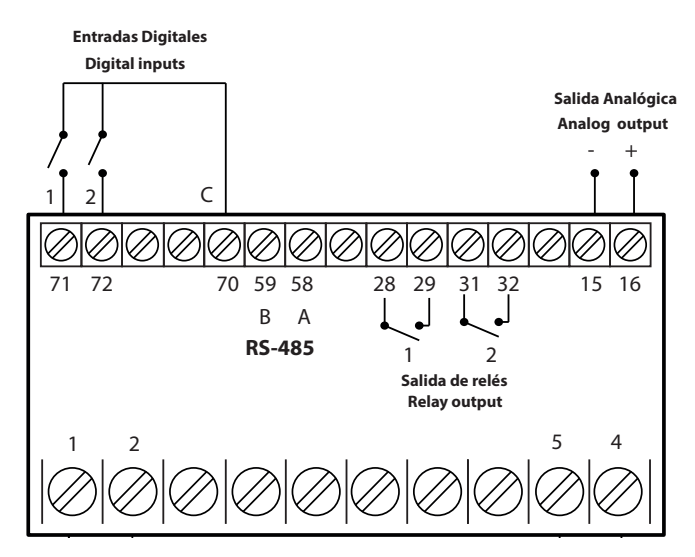

Figure 6: Relay outputs, digital inputs and Analog output.

#### 4.4.- ANALOG OUTPUT

The device has an analog output (terminals 15 and 16 of **Figure 6**) programmable through the configuration menu (*"5.3.- ANALOG OUTPUT"*)

#### 4.5.- DIGITAL INPUTS

The device has two digital inputs (terminals 70, 71 and 72 of **Figure 6**). The relay outputs can be activated depending on the value of the digital inputs (See *"5.4.- RELAY OUTPUT 1"* and *"5.5.- RELAY OUTPUT 2"*)

#### 4.6.- DISPLAY

The DHC-96 Vdc features 3 display screens, Table 8.

Use the  $\bigcirc$  and  $\bigcirc$  keys to browse the screens.

|         | Table 8: Display menu. |  |
|---------|------------------------|--|
|         | Display menu           |  |
|         | 0.055                  |  |
| Voltage |                        |  |

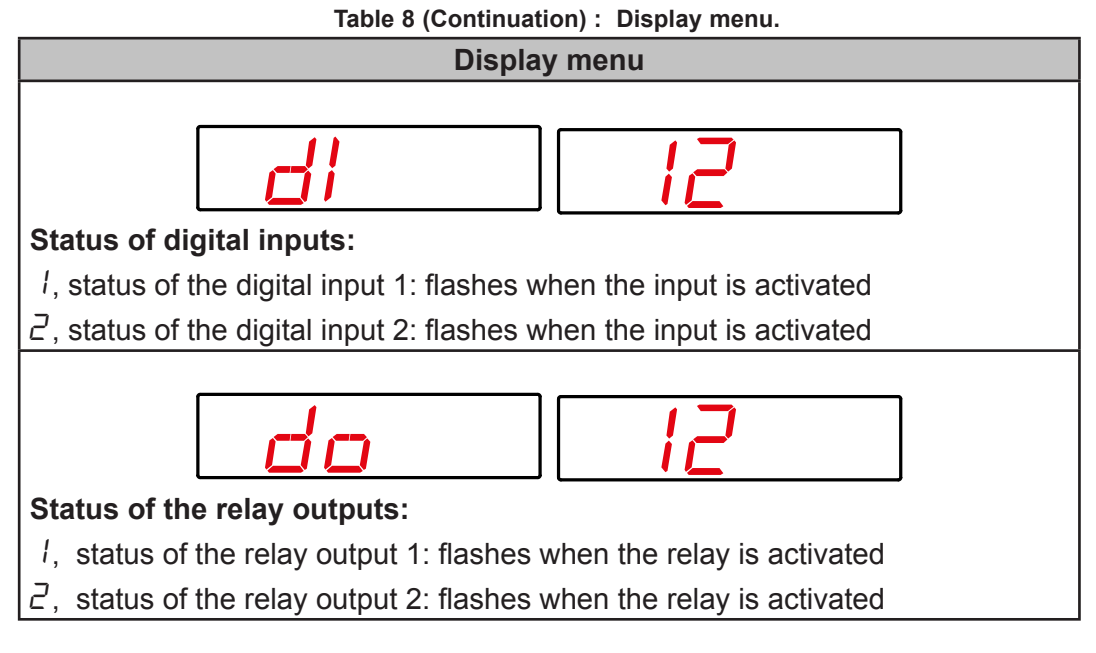

If the voltage value measured by the device is higher than a % of the nominal value, the device can make the digits on the display start flashing, in the form of a light alarm. See *"5.6.3.- LIGHT ALARM"* 

## **5.- CONFIGURATION**

Circutor

Press and hold the  $\textcircled{\equiv}$  key for more than 3 seconds to enter the configuration menu of the device.

The configuration of the device is organized in different menus, Figure 7.

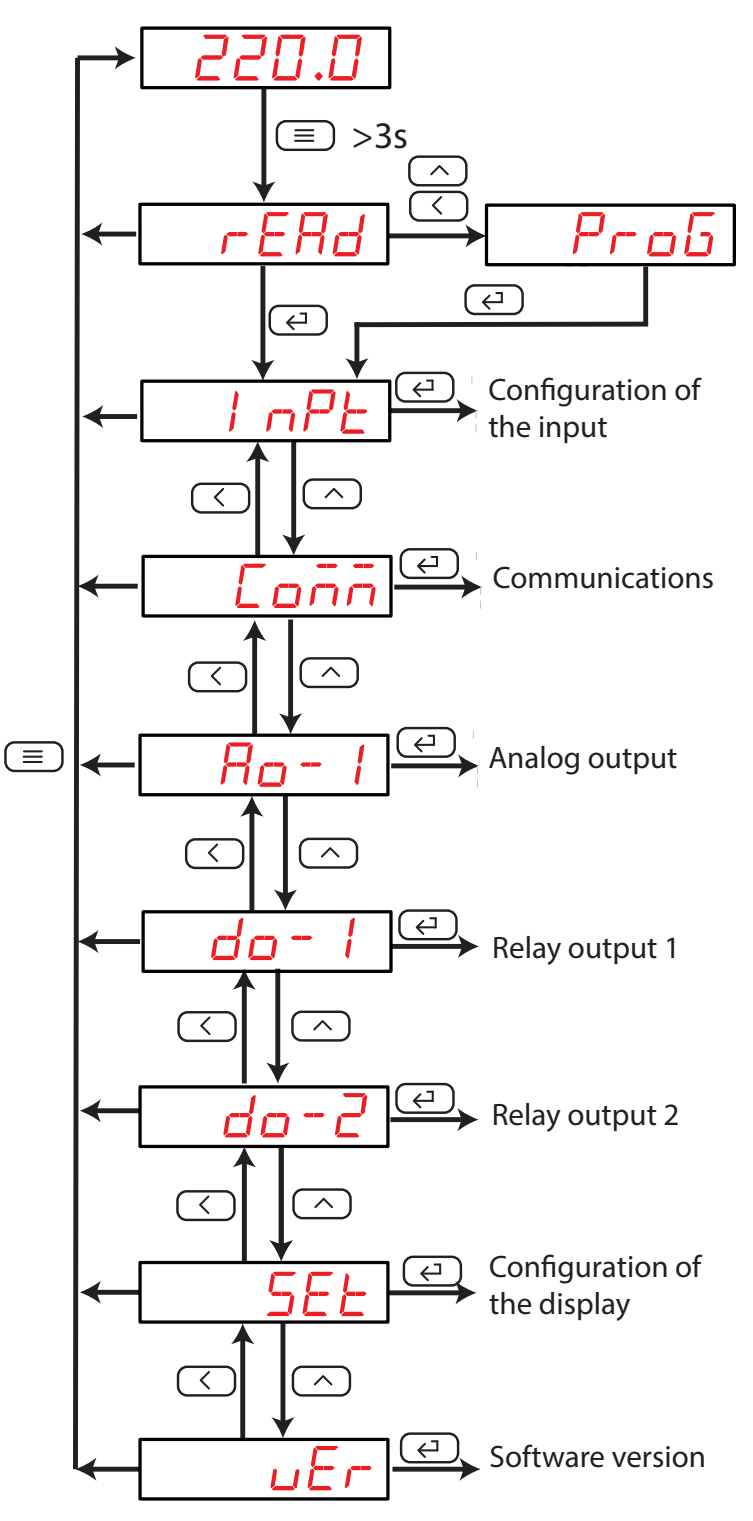

Figure 7: Configuration menu of the DHC-96 Vdc.

From any screen of the configuration menus, if no key is pressed for 4 minutes, the device leaves the configuration menu and returns to the display screen.

Note: In "ANNEX A.- CONFIGURATION MENU" you can see the complete configuration menu.

On the r E R d screen, press the a, key to access the configuration menu in the **display mode**, i.e., the configuration parameters cannot be modified.

Tirrutor

On the r E R d screen, press the  $\bigcirc$  or  $\bigcirc$  keys to access the configuration menu in the **programming mode**, i.e., the configuration parameters can be modified.

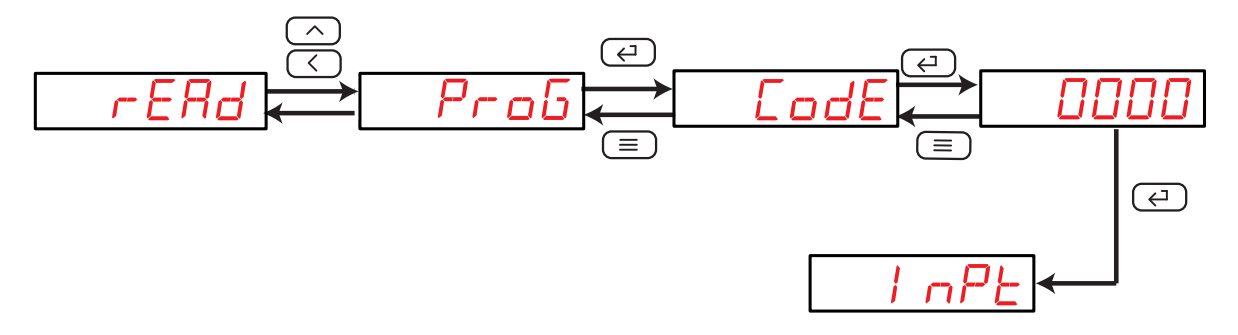

Figure 8: Access the configuration menu in the programming mode.

Before accessing the configuration menu, it is necessary to enter the access password.

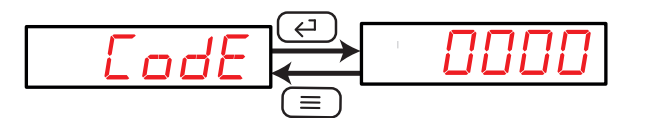

Figure 9: Access password.

Use the  $\frown$ , key to modify the value of the flashing digit When the desired value is shown on the screen, press the  $\frown$  key to skip the digit.

#### Default password: 0001

Note : The password can be modified, see "5.6.1.- PASSWORD OF ACCESS".

To validate the data, press the (-) key.

If the password entered is incorrect, the E r r message will appear for a few seconds and the device will return to the password configuration screen, **Figure 9**.

**5.1.- CONFIGURATION OF THE INPUT** 

Circutor

**Figure 10**, shows the main screen of the input configuration menu, from which the display value and measurement range are configured.

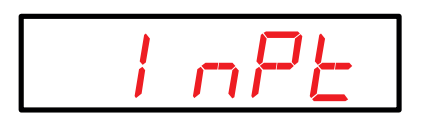

Figure 10: Input configuration menu, main screen.

Press the key to open the configuration menu.

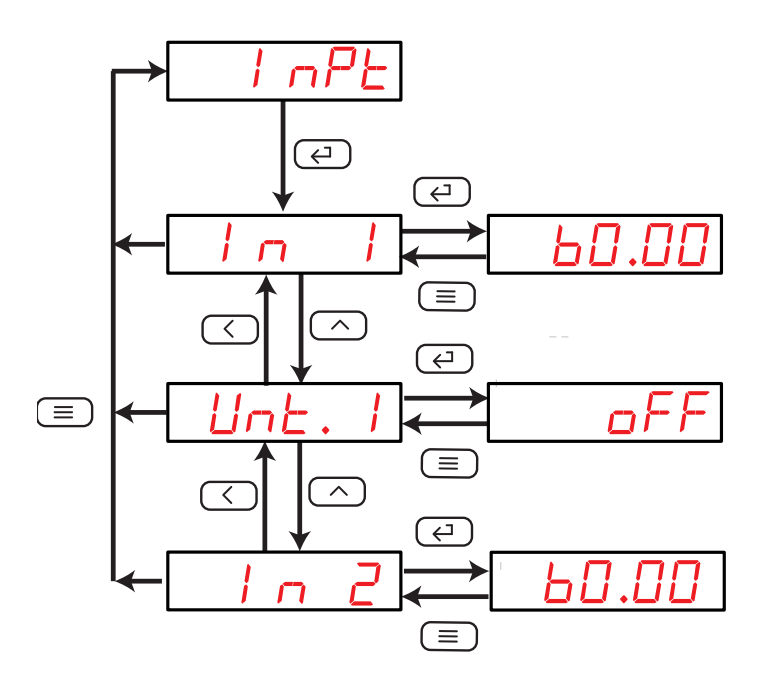

Figure 11:Input configuration menu.

#### 5.1.1.- DISPLAY VALUE

In this screen, the value to be displayed is configured when the maximum value of the measurement range enters the device.

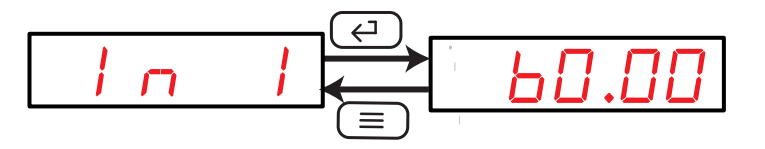

Use the  $\bigcirc$ , key to modify the value of the flashing digit When the desired value is shown on the screen, press the  $\bigcirc$  key to skip the digit.

When you reach the last digit and press the  $\bigcirc$  key, you select the position of the decimal point. Use the  $\bigcirc$  to modify the decimal point.

Minimum configuration value: 1.000. Maximum configuration value: 9999. To validate the data, press the key.

Use the  $\bigcirc$  and  $\bigcirc$  keys to browse the configuration screens of the menu.

## 5.1.2.- UNITS OF THE DISPLAY VALUE

This screen is used to configure the units of the display value.

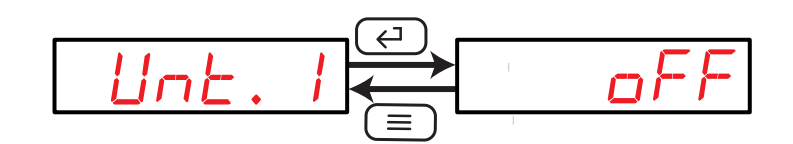

Use the ,key to browse the different options:

 $\Box FF$ , the unit of the display value is **V**.

an, the unit of the display value is kV.

To validate the data, press the key.

Use the  $\bigcirc$  and  $\bigcirc$  keys to browse the configuration screens of the menu.

## 5.1.3.- MEASUREMENT RANGE

**Note:** In the **DHC-96 LVdc** and **DHC-96 HVdc** models, the value of the measurement range is fixed, and can not be modified.

In this screen, the measurement range of the input signal is configured.

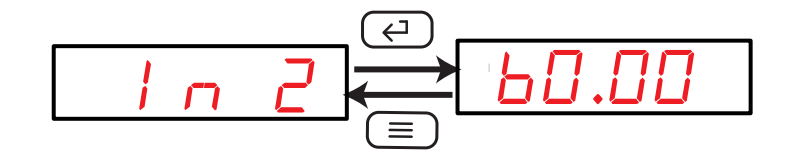

Use the  $\bigcirc$  and  $\bigcirc$  keys at the same time to configure the value.

Use the ,key to browse the different options of the **DHC-96 mVdc** model:

 $b\Box.\Box\Box$ , for the voltage scale of 60.00 mV.

75.00, for the voltage scale of 75.00 mV.

 $I\square\square.\square$ , for the voltage scale of 100.0 mV.

150.0, for the voltage scale of 150.0 mV.

200.0, for the voltage scale of 200.0 mV.

To validate the data, press the key.

Use the  $\bigcirc$  and  $\bigcirc$  keys to browse the configuration screens of the menu.

## 5.1.4.- SAVE CONFIGURATION

Circuto

To save the configuration of the device, press the key, until the main screen of the input configuration menu is opened, **Figure 10**.

Press the (E) key again to show the validation screen.

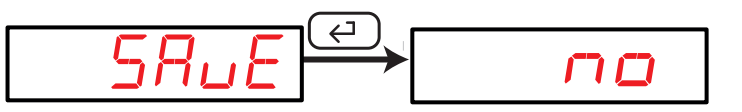

Use the  $\bigcirc$ , key to browse the different options:

no, exit the configuration without saving the changed values.

425, save the changed configuration values.

Press the 🔄 key to validate the data and exit the configuration menu.

5.2.- RS-485 COMMUNICATIONS

**Figure 12**, shows the main screen of the communications menu, where the parameters of the RS-485 communications are configured.

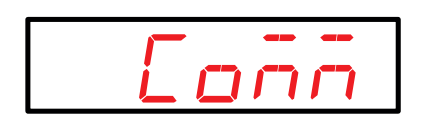

Figure 12: RS-485 communications menu, main screen.

Press the key to open the configuration menu.

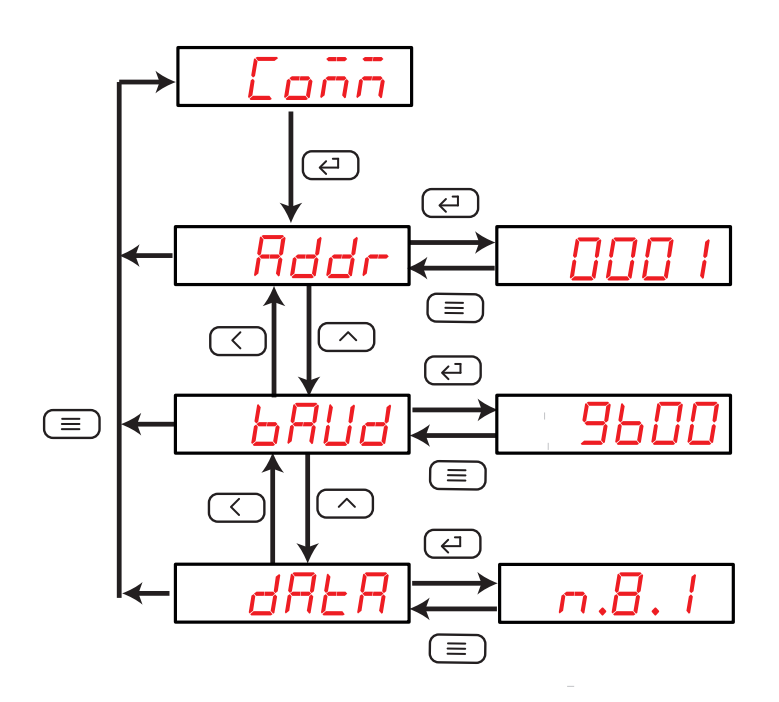

Figure 13:RS-485 communications menu

#### 5.2.1.- MODBUS ADDRESS

This screen is used to configure the modbus address of the device.

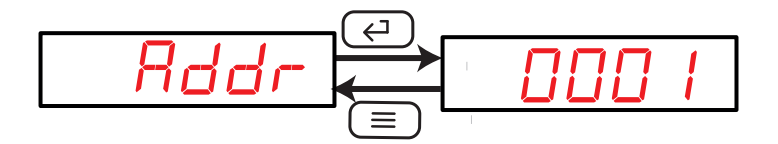

Circutor

Use the  $\bigcirc$ , key to modify the value of the flashing digit When the desired value is shown on the screen, press the  $\bigcirc$  key to skip the digit.

Minimum configuration value: 1 Maximum configuration value: 247.

To validate the data, press the key.

Use the  $\bigcirc$  and  $\bigcirc$  keys to browse the configuration screens of the menu.

#### 5.2.2.- BAUD RATE

In this screen, the baud rate of RS-485 communications is selected.

Use the ,key to browse the different options:

2400, 9600 bps. 4800, 9600 bps. 9600 bps. 19.20, 19200 bps.

To validate the data, press the key.

Use the  $\bigcirc$  and  $\bigcirc$  keys to browse the configuration screens of the menu.

#### 5.2.3.- DATA FORMAT

This screen is used to configure the data format.

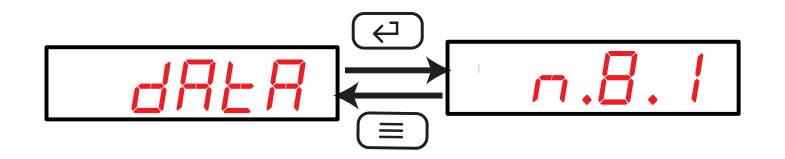

Use the ,key to browse the different options:

- n.B. *l*, no parity, 8 data bits, 1 stop bit
- $\Box$ .B. I, odd parity, 8 data bits, 1 stop bit
- *E.B. I*, even parity, 8 data bits, 1 stop bit
- n.B.2, no parity, 8 data bits, 2 stop bit

To validate the data, press the key.

Use the  $\bigcirc$  and  $\bigcirc$  keys to browse the configuration screens of the menu.

## 5.2.4.- SAVE CONFIGURATION

To save the configuration of the device, press the key, until the main screen of the input configuration menu is opened, **Figure 10**.

Press the key again to show the validation screen.

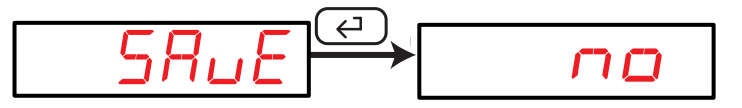

Use the ,key to browse the different options:

na, exit the configuration without saving the changed values.

425, save the changed configuration values.

Press the *(*) key to validate the data and exit the configuration menu.

5.3.- ANALOG OUTPUT

Figure 14, shows the main screen of the analog output menu.

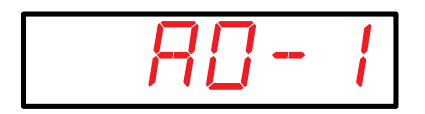

Figure 14: Analog output menu, main screen.

Press the key to open the configuration menu.

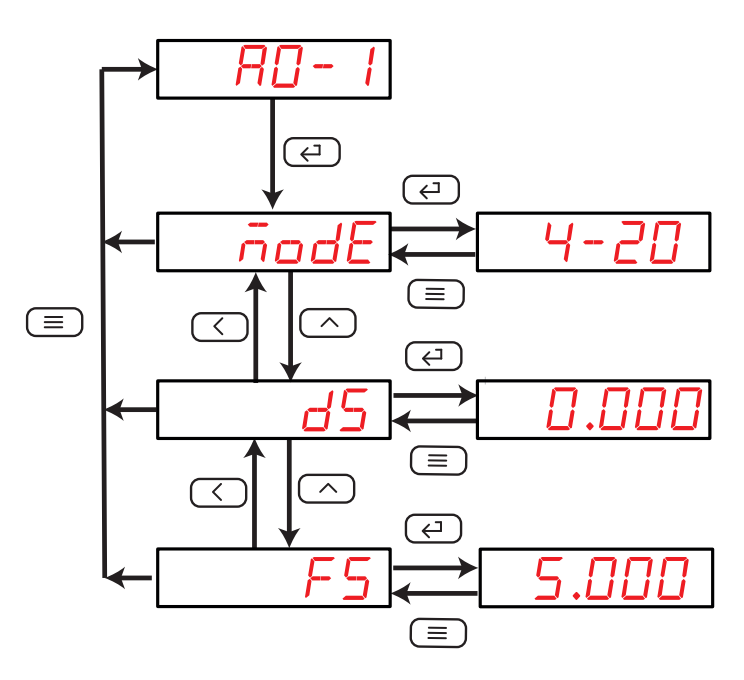

Figure 15: Analog output menu.

### 5.3.1.- TYPE OF OUTPUT

In this screen the output type of the analog output is configured

Use the  $\bigcirc$  and  $\bigcirc$  keys at the same time to configure the value. Use the  $\bigcirc$ , key to browse the different options:

4-20, Current output 4 ... 20 mA 0-20, Current output 0 ... 20 mA

12.20, Current output 4 ... 12 ... 20 mA

To validate the data, press the key.

Use the  $\bigcirc$  and  $\bigcirc$  keys to browse the configuration screens of the menu.

#### 5.3.2.- READING FOR THE START OF THE ANALOG OUTPUT

In this screen, the reading value from which the analog output is started is configured.

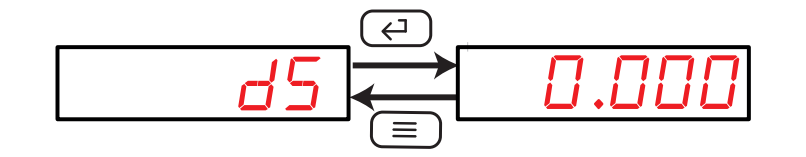

Use the , key to modify the value of the flashing digit

#### Instruction Manual

When the desired value is shown on the screen, press the  $\bigcirc$  key to skip the digit.

Minimum configuration value: 0.000 Maximum configuration value: 0.5 x A.

Circutor

**Note :** In the **DHC-96 HVdc** model the variable **A** has a value of 1500, in the **DHC-96 LVdc** model has a value of 1000.

In the DHC-96 mVdc model, the value of variable A varies depending on the programmed **Measurement Range**, see **Table 9**.

| Measurement Range | А    |
|-------------------|------|
| 60.00             | 6000 |
| 75.00             | 7500 |
| 100.0             | 1000 |
| 150.0             | 1500 |
| 200.0             | 2000 |

 Table 9: Value of variable A (DHC-96 mVdc).

**Note: FS** (End of the analog output) - **DS** (Start of the analog output)  $\geq$  500

To validate the data, press the  $(\leftarrow)$  key.

Use the  $\bigcirc$  and  $\bigcirc$  keys to browse the configuration screens of the menu.

#### 5.3.3.- READING FOR THE END OF THE ANALOG OUTPUT

In this screen, the reading value from which the analog output ends is configured.

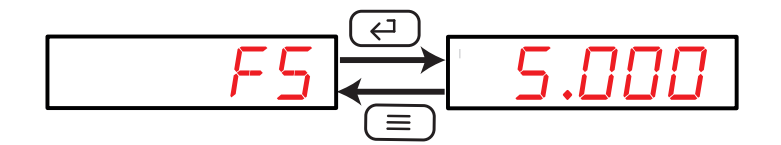

Use the  $\bigcirc$ , key to modify the value of the flashing digit When the desired value is shown on the screen, press the  $\bigcirc$  key to skip the digit.

Minimum configuration value: 0.5 x A. Maximum configuration value: 1.2 x A.

**Note :** In the **DHC-96 HVdc** model the variable **A** has a value of 1500, in the **DHC-96 LVdc** model has a value of 1000.

In the DHC-96 mVdc model, the value of variable A varies depending on the programmed **Measurement Range**, see **Table 9**.

**Note:** FS (End of the analog output) - DS (Start of the analog output)  $\ge$  500

To validate the data, press the  $\overleftarrow{(2)}$  key.

Use the and keys to browse the configuration screens of the menu.

## 5.3.4.- SAVE CONFIGURATION

To save the configuration of the device, press the  $\bigcirc$  key, until the main screen of the input configuration menu is opened, **Figure 10**.

Circutor

Press the key again to show the validation screen.

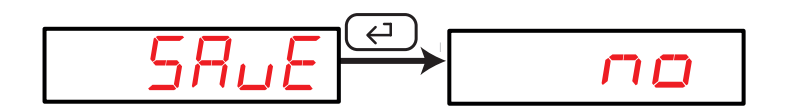

Use the ,key to browse the different options:

no, exit the configuration without saving the changed values.

 $\Psi E5$ , save the changed configuration values.

Press the 🔄 key to validate the data and exit the configuration menu.

5.4.- RELAY OUTPUT 1

Circutor

Figure 16, shows the main screen of the configuration menu of relay output 1.

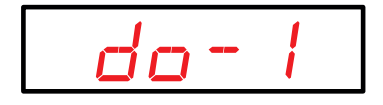

Figure 16: Configuration menu of relay output 1, main screen.

Press the 🔄 key to open the setup menu.

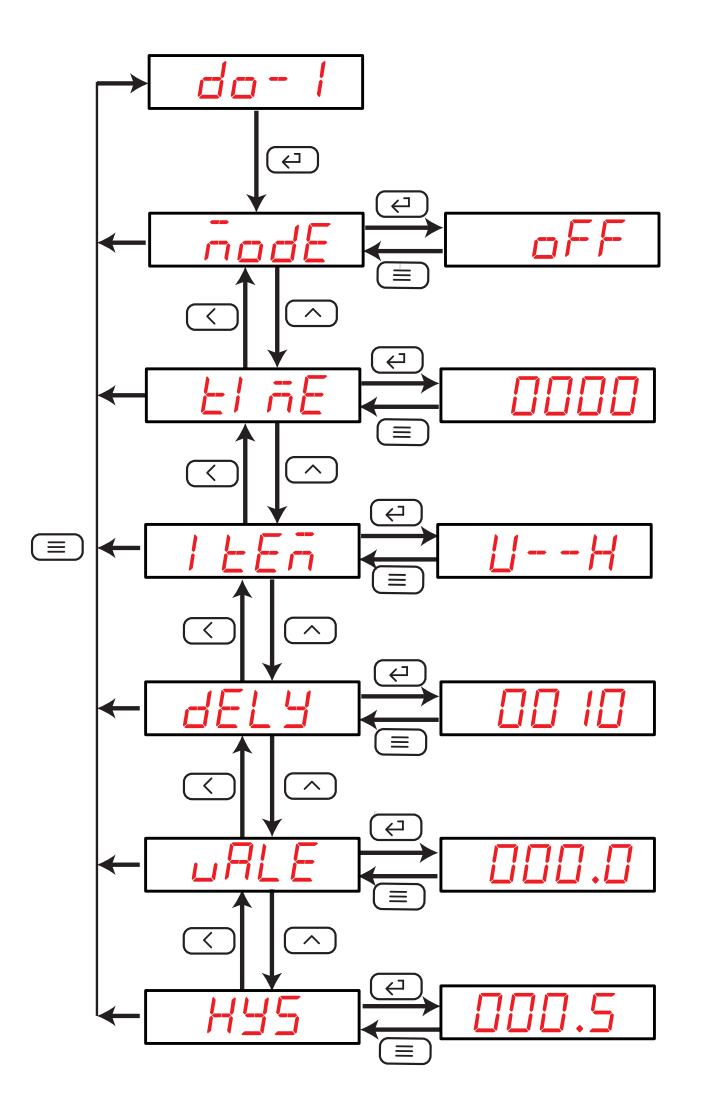

Figure 17:Configuration menu of relay output 1.

#### 5.4.1.- RELAY MODE

This screen is used to configure the operating mode of relay 1.

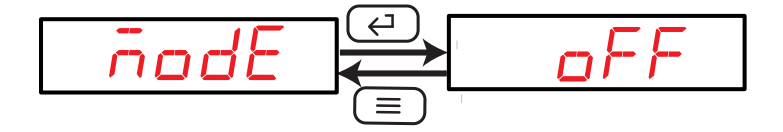

Use the key to browse the different options:

 $\Box FF$ , relay output 1 is disabled.

 $r E \bar{n}$ , remote control output.

RLr, alarm output.

To validate the data, press the key. Use the and keys to browse the configuration screens of the menu.

### 5.4.2.- RELAY PULSE DURATION

The alarm relay can behave in 2 different ways:

**1.-** The relay is activated when the alarm is triggered and is deactivated when the alarm is deactivated.

Circutor

**2.-** The relay is activated when the alarm is triggered and is deactivated after a programmed period of time, even though the alarm condition has not been cancelled.

This screen is used to configure the programmed time, i.e., the relay pulse duration. To make the relay operate in mode **no. 1**, program the value to **0**.

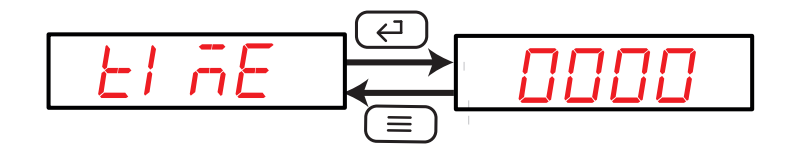

Use the  $\bigcirc$ , key to modify the value of the flashing digit When the desired value is shown on the screen, press the  $\bigcirc$  key to skip the digit.

Minimum configuration value: 0 x 0.1 s Maximum configuration value: 9999 x 0.1 s

**Example:** Use program 0050 to configure a value of 5 s.

To validate the data, press the 2 key. Use the 3 and 3 keys to browse the configuration screens of the menu.

## 5.4.3.- ALARM PARAMETER

This screen is used to configure the parameter that will be used to activate the alarm.

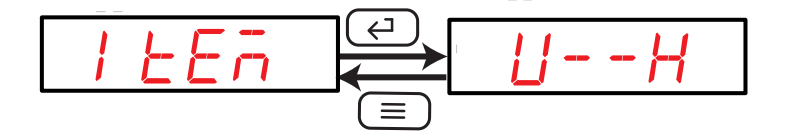

Use the  $\bigcirc$  key to browse the different options:

U - -H, Active alarm when the voltage is higher than the alarm value.

- U -L, Active alarm when the voltage is less than the alarm value.
- $dl \mid lH$ , Active alarm when digital input 1 is connected.
- dl 2H,Active alarm when digital input 2 is connected.
- dl = lL, Active alarm when digital input 1 is disconnected.
- $dl \ 2L$ , Active alarm when digital input 2 is disconnected.

To validate the data, press the (-) key.

Use the  $\bigcirc$  and  $\bigcirc$  keys to browse the configuration screens of the menu.

#### 5.4.4.- CONNECTION DELAY

Circutor

This screen is used to configure the alarm connection delay.

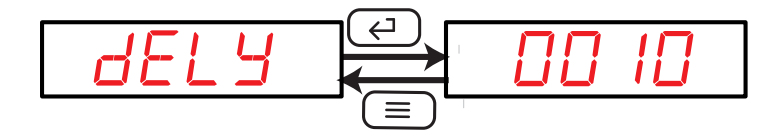

Use the  $\bigcirc$ , key to modify the value of the flashing digit When the desired value is shown on the screen, press the  $\bigcirc$  key to skip the digit.

**Minimum configuration value:** 0 x 0.1 s **Maximum configuration value:** 9999 x 0.1 s

Example: Use program 0050 to configure a value of 5 s.

To validate the data, press the key.

Use the  $\bigcirc$  and  $\bigcirc$  keys to browse the configuration screens of the menu.

#### 5.4.5.- ALARM VALUE

This screen configures the value of the measurement input from which the alarm will be activated.

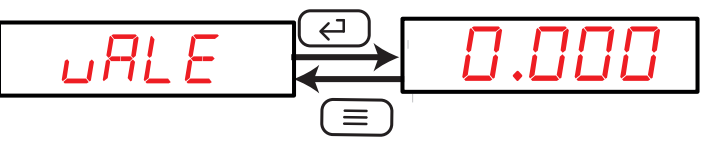

Use the  $\bigcirc$ , key to modify the value of the flashing digit When the desired value is shown on the screen, press the  $\bigcirc$  key to skip the digit.

#### Minimum configuration value:

For model DHC-96 HVdc: 0000 For model DHC-96 LVdc: 00.00

#### For model DHC-96 mVdc:

00.00 For the voltage scales: 60.00 and 75.00. 000.0 For the voltage scales: 100.0, 150.0 and 200.0.

#### Maximum configuration value:

For model DHC-96 HVdc: 9999 For model DHC-96 LVdc: 99.99 For model DHC-96 mVdc:

99.99 For the voltage scales: 60.00 and 75.00. 999.9 For the voltage scales: 100.0, 150.0 and 200.0.

To validate the data, press the  $\overleftarrow{}$  key. Use the  $\overleftarrow{}$  and  $\overleftarrow{}$  keys to browse the configuration screens of the menu.

#### 5.4.6.- HYSTERESIS

This screen is used to configure the hysteresis value, i.e., the difference between the alarm connection and disconnection value.

Use the  $\bigcirc$ , key to modify the value of the flashing digit When the desired value is shown on the screen, press the  $\bigcirc$  key to skip the digit.

#### Minimum configuration value:

For model DHC-96 HVdc: 0000 For model DHC-96 LVdc: 00.00 For model DHC-96 mVdc:

00.00 For the voltage scales: 60.00 and 75.00. 000.0 For the voltage scales: 100.0, 150.0 and 200.0.

#### Maximum configuration value:

For model DHC-96 HVdc: 9999 For model DHC-96 LVdc: 99.99 For model DHC-96 mVdc:

99.99 For the voltage scales: 60.00 and 75.00. 999.9 For the voltage scales: 100.0, 150.0 and 200.0.

To validate the data, press the 2 key.

Use the  $\bigcirc$  and  $\bigcirc$  keys to browse the configuration screens of the menu.

## 5.4.7.- SAVE CONFIGURATION

Circuto

To save the configuration of the device, press the  $\bigcirc$  key until the main screen of the relay output 1 configuration menu is opened, **Figure 16**.

Press the key again to show the validation screen.

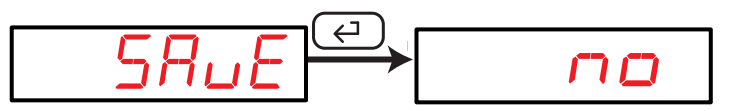

Use the key to browse the different options:

na, exit the configuration without saving the changed values.

 $\forall E5$ , save the changed configuration values.

Press the 🔄 key to validate the data and exit the configuration menu.

### 5.5.- RELAY OUTPUT 2

Figure 18, shows the main screen of the configuration menu of relay output 2.

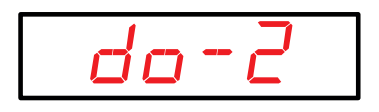

Figure 18:Configuration menu of relay output 2, main screen.

The configuration is the same as for alarm relay 1, see "5.4.- RELAY OUTPUT 1".

#### 5.6.- CONFIGURATION OF THE DISPLAY

Figure 19, shows the main screen of the configuration menu of the display.

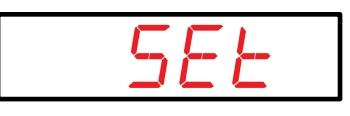

Circutor

Figure 19: Configuration menu of the display, main screen.

Press the key to open the configuration menu.

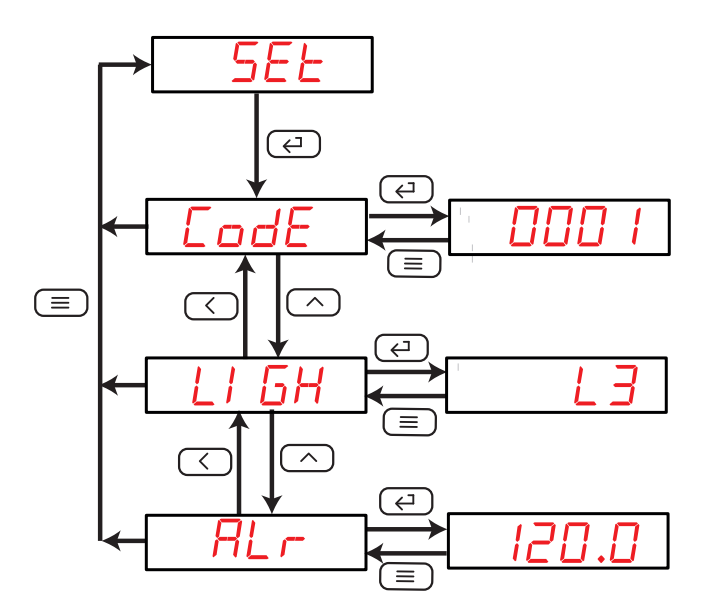

Figure 20:Configuration menu of the display.

#### 5.6.1.- PASSWORD OFF ACCESS

This screen is used to configure the value of the password used to access the configuration menu in the **programming mode**.

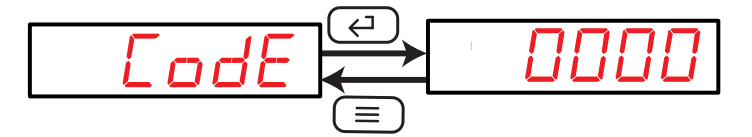

Use the  $\bigcirc$ , key to modify the value of the flashing digit When the desired value is shown on the screen, press the  $\bigcirc$  key to skip the digit.

#### Minimum configuration value: 0 Maximum configuration value: 9999

To validate the data, press the  $\overleftarrow{}$  key. Use the  $\overleftarrow{}$  and  $\overleftarrow{}$  keys to browse the configuration screens of the menu.

## 5.6.2.- BRIGHTNESS OF THE DISPLAY

Circuto

The brightness of the display is configured on this screen.

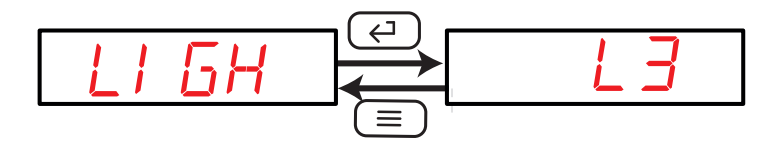

Use the  $\bigcirc$ , key to browse the different options: the display has 5 brightness levels, from  $L \downarrow$  to L 5.

To validate the data, press the key.

Use the  $\bigcirc$  and  $\bigcirc$  keys to browse the configuration screens of the menu.

### 5.6.3.- LIGHT ALARM

If the voltage value measured by the device is higher than a % of the nominal value, the device can make the digits on the display start flashing, in the form of a light alarm.

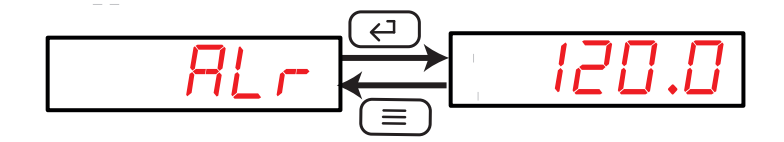

Use the  $\frown$ , key to modify the value of the flashing digit. When the desired value is shown on the screen, press the  $\frown$  key to skip the digit.

Minimum configuration value: 30.0% Maximum configuration value: 120.0%

Note: If the a value of 0 is programmed, the light alarm will be deactivated.

To validate the data, press the key.

Use the  $\bigcirc$  and  $\bigcirc$  keys to browse the configuration screens of the menu.

## 5.6.4.- SAVE CONFIGURATION

To save the configuration of the device, press the  $(\equiv)$  key until the main screen of the configuration menu of the display is opened, **Figure 19**.

Press the expansion between the second second seco

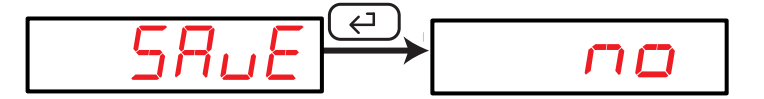

Use the ,key to browse the different options:

na, exit the configuration without saving the changed values.

 $\forall E5$ , save the changed configuration values.

Press the 🔄 key to validate the data and exit the configuration menu.

### 5.7.- SOFTWARE VERSION

The software version of the device is shown in the **display mode**.

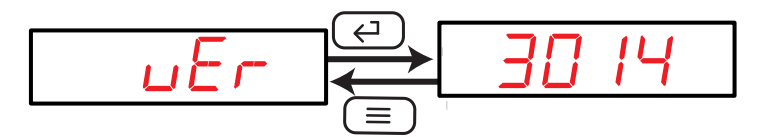

### 6.- RS-485 COMMUNICATIONS

Circutor

The **DHC-96** devices have one **RS-485** communications port, with communications protocols: **MODBUS RTU**  $(\mathbb{R})$ .

#### 6.1.- CONNECTIONS

The **RS-485** cable must be wired with twisted pair cable with mesh shield, with a maximum distance between the **DHC-96** and the master device of 1200 metres. A maximum of 32 **DHC-96** devices can be connected to this bus.

Use an intelligent **RS-232** to **RS-485** network protocol converter to establish the communications with the master device.

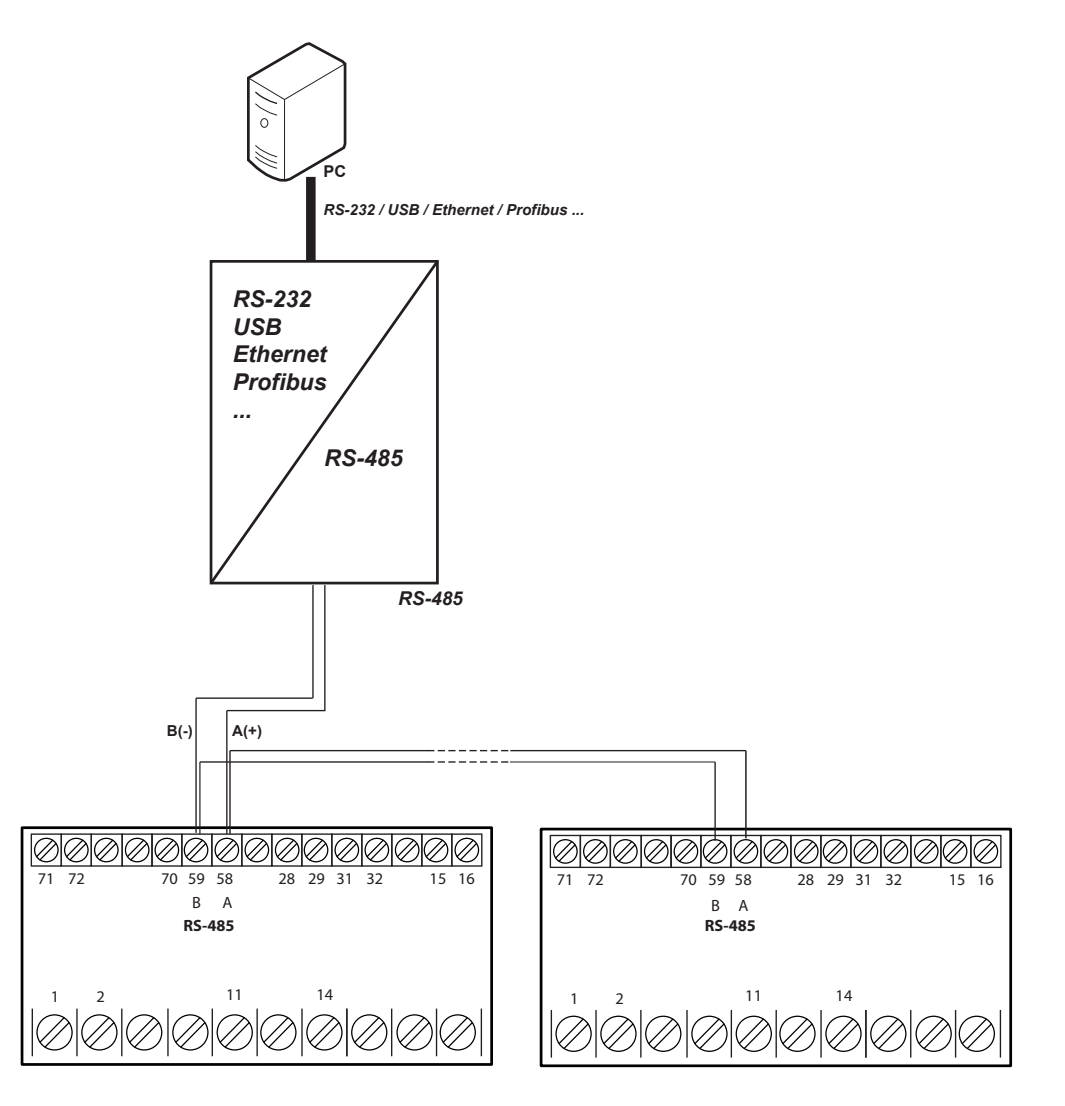

Figure 21: RS-485 Connection diagram.

*Note:* Default values of the RS-485 communication : **19200 bps**, **No parity**, **8 data bits** and **1** stop bit.

#### 6.2.- MODBUS PROTOCOL

In the Modbus protocol, the **DHC-96** device uses the RTU (Remote Terminal Unit) mode. The Modbus functions implemented in the device are as follows:

Circutor

Function 0x01: Reading a relay.
Function 0x02: Reading input status.
Function 0x03 and 0x04: Reading integer registers.
Function 0x05: Writing a relay.
Function 0x0F: Writing multiples relays
Function 0x10: Writing multiples registers.

#### 6.2.1. READING EXAMPLE : FUNCTION 0x01.

Question: Status of output relays

| Address | Function | Initial<br>Register | No. of<br>Registers | CRC  |
|---------|----------|---------------------|---------------------|------|
| 01      | 01       | 0000                | 0002                | BDCB |

Address: 01, Peripheral number: 1 in decimal.
Function: 01, Read function.
Initial Register: 0000, on which the reading will start.
No. of Registers: 0002, number of registers read.
CRC: BDCB, CRC Character.

#### **Response:**

| Address | Function | No. of<br>Bytes | Register<br>No. 1 | CRC  |
|---------|----------|-----------------|-------------------|------|
| 01      | 01       | 01              | 03                | 1189 |

Address: 01, Responding peripheral number: 1 in decimal. Function: 01, Read function.

No. of bytes: 01, No. of bytes received.

**Registre: 03**, in binary it is: 0000 0011, output relays 1 and 2 closed. **CRC:1189**, CRC Character.

#### 6.2.2. EXAMPLE OF OPERATION OF THE REMOTE CONTROL: FUNCTION 0X05.

**Question:** Activate the output of relay 1, programmed to work in remote control mode.

| Address | Function | Initial<br>Register | Relay action | CRC  |
|---------|----------|---------------------|--------------|------|
| 01      | 05       | 0000                | FF00         | 8C3A |

Address: 01, Peripheral number: 1 in decimal.

**Function: 05**, Writing a relay

Initial Register: 0000, relay 1 address.

**Relay action: FF00**, We indicate that we want to close the relay. **CRC: 8C3A**, CRC Character.

**Response:** 

Circutor

| Address | Function | Initial<br>Register | Relay action | CRC  |
|---------|----------|---------------------|--------------|------|
| 01      | 05       | 0000                | FF00         | 8C3A |

#### 6.3.- MODBUS COMMANDS

#### 6.3.1.- MEASUREMENT VARIABLES AND DEVICE STATUS

All the addresses of Modbus memory are in Hexadecimal. For these variables is implemented the **Function 0x03** and **0x04**.

| Table 10: Modbus memory map (Table 1) |       |     |                                              |  |  |  |
|---------------------------------------|-------|-----|----------------------------------------------|--|--|--|
| Parameter Format Address Units        |       |     |                                              |  |  |  |
| Voltage                               | float | 06  | V                                            |  |  |  |
| Voltage                               | int   | 106 | DHC-96 HVdc: V<br>DHC-96 LVdc: 0.01 V        |  |  |  |
|                                       |       |     | DHC-96 mVdc: 0.01 mV - 0.1 mV <sup>(1)</sup> |  |  |  |

 $^{(1)}$  If has been programmed the measurement range of 60.00 mV, or 75.00 mV , the unit is 0.01 mV, for the rest of the values the units are 0.1 mV.

Table 11: Modbus memory map (Table 2)

| Parameter                                  | Format   | Address   | Value                                                    |
|--------------------------------------------|----------|-----------|----------------------------------------------------------|
| Status of output relays bit [0] - bit [2]  | bit [32] | 100 - 101 | 0: open<br>1: closed                                     |
| Status of digital inputs bit [0] - bit [2] | bit [32] | 102 - 103 | 0: open<br>1: closed                                     |
| Communications ID                          | int      | 104       | DHC-96 HVdc : 502<br>DHC-96 LVdc: 501<br>DHC-96 mVdc:503 |

#### 6.3.2.- OUTPUT RELAYS

All the addresses of Modbus memory are in Hexadecimal. For these variables is implemented the **Function 0x01**, **0x05** and **0x0F**.

Table 12: Modbus memory map (Table 3)

| Parameter    | Format | Address |
|--------------|--------|---------|
| Output relay | bit    | 0000    |

The format of the parameter is shown in Table 13:

Table 13: Format of the variables : Output relays.

| Bit 7 | Bit 6 | Bit 5 | Bit 4 | Bit 3 | Bit 2 | Bit 1                          | Bit 0                          |
|-------|-------|-------|-------|-------|-------|--------------------------------|--------------------------------|
| 0     | 0     | 0     | 0     | 0     | 0     | Relay 2<br>1: close<br>0: open | Relay 1<br>1: close<br>0: Open |

#### 6.3.3.- DIGITAL INPUTS

All the addresses of Modbus memory are in Hexadecimal. For these variables is implemented the **Function 0x02**.

| Table 14: | Modbus | memory | map | (Table | 4) |
|-----------|--------|--------|-----|--------|----|
|-----------|--------|--------|-----|--------|----|

Circutor

| Parameter     | Format | Address |
|---------------|--------|---------|
| Digital input | bit    | 0000    |

The format of the parameter is shown in Table 15:

Table 15:Format of the variables : Digital inputs.

| Bit 7 | Bit 6 | Bit 5 | Bit 4 | Bit 3 | Bit 2 | Bit 1                                   | Bit 0                                   |
|-------|-------|-------|-------|-------|-------|-----------------------------------------|-----------------------------------------|
| 0     | 0     | 0     | 0     | 0     | 0     | Digital input 2<br>1: closed<br>0: open | Digital input 1<br>1: closed<br>0: open |

#### 6.3.4.- REMOTE CONTROL OUTPUT (Relay output)

All the addresses of Modbus memory are in Hexadecimal. For these variables is implemented the **Function 0x05**:

#### Table 16:Modbus memory map (Table 5)

| Parameter                      | Format | Address | Value                                    |
|--------------------------------|--------|---------|------------------------------------------|
| Remote control, Output relay 1 | bit    | 0000    | <b>0000:</b> open<br><b>FF00:</b> closed |
| Remote control, Output relay 2 | bit    | 0001    | 0000: open<br>FF00: closed               |

Function 0x0F, multiple relay control:

| Parameter      | Format | Address |
|----------------|--------|---------|
| Remote control | bit    | 0000    |

The format of the parameter is shown in Table 18:

Table 18:Format of the variables: Remote control.

| Bit 7 | Bit 6 | Bit 5 | Bit 4 | Bit 3 | Bit 2 | Bit 1                           | Bit 0                                         |
|-------|-------|-------|-------|-------|-------|---------------------------------|-----------------------------------------------|
| 0     | 0     | 0     | 0     | 0     | 0     | Relay 2<br>1: Closed<br>0: Open | <b>Relay 1</b><br>1: Closed<br><b>0:</b> Open |

## 6.3.5.- DEVICE CONFIGURATION VARIABLES

All the addresses of Modbus memory are in Hexadecimal. For these variables is implemented the **Function 0x10**.

### 6.3.5.1. Configuration of the input

Circutor

| Configuration of the input         |        |         |                                                                                                    |  |  |
|------------------------------------|--------|---------|----------------------------------------------------------------------------------------------------|--|--|
| Variable                           | Format | Address | Valid data margin                                                                                                    |  |  |
| Display value                      | int    | 807     | 1 9999                                                                                                    |  |  |
| Decimal point of the display value | int    | 808     | 0: xxxx - 1: xxx.x -<br>2: xx.xx - 3: x.xxx                                                                                                |  |  |
| Units of the display value         | int    | 806     | 0: V - 1: kV                                                                                                    |  |  |
| Measurement range                  | int    | 80B     | DHC-96 mVdc:<br>0: 60.00 mV - 1: 75.00 mV<br>2: 100.0 mV - 3: 150.0 mV<br>4: 200.0 mV<br>DHC-96 LVdc: 0: 10.00 V<br>DHC-96 HVdc: 0: 1500 V |  |  |

## Table 19:Modbus memory map : Configuration of the input

#### 6.3.5.2. RS-485 communications

Table 20:Modbus memory map : RS-485 communications

| RS-485 communications |        |         |                                                                                                    |  |  |  |
|-----------------------|--------|---------|----------------------------------------------------------------------------------------------------|--|--|--|
| Variable              | Format | Address | Valid data margin                                                                                                    |  |  |  |
| Modbus address        | int    | 802     | 1 247                                                                                                    |  |  |  |
| Baud rate             | int    | 803     | <b>0:</b> 2400 bps - <b>1:</b> 4800 bps -<br><b>2:</b> 9600 bps - <b>3:</b> 19200 bps                                                                                                    |  |  |  |
| Data format           | int    | 804     | <ul> <li>0: n,8,1 : no parity, 8 data bits, 1 stop bit</li> <li>1: o,8,1 : odd parity, 8 data bits, 1 stop bit</li> <li>2: e,8,1 : even parity, 8 data bits, 1 stop bit</li> <li>3: n,8,2 : no parity, 8 data bits, 2 stop bit</li> </ul> |  |  |  |

#### 6.3.5.3. Analog output

#### Table 21:Modbus memory map : Analog output

| Analog output                                                 |        |         |                                              |  |  |
|---------------------------------------------------------------|--------|---------|----------------------------------------------|--|--|
| Variable                                                      | Format | Address | Valid data margin                            |  |  |
| Reading for the end of the ana-<br>log output ( <b>fs</b> )   | int    | 815     | $0.5 \ge A^{(2)} \le fs \le 1.2 \ge A^{(2)}$ |  |  |
| Reading for the start of the ana-<br>log output ( <b>ds</b> ) | int    | 816     | $0 \le ds \le 0.5 \ge A^{(2)}$               |  |  |
| Type of output                                                | int    | 817     | 0: 4 20 mA<br>1: 0 20 mA<br>2: 412 20 mA     |  |  |

<sup>(2)</sup> **A**: In the **DHC-96 HVdc** model the variable **A** has a value of 1500, in the **DHC-96 LVdc** model has a value of 1000. In the **DHC-96 mVdc** model, the value of variable **A** varies depending on the programmed **Measurement Range**, see **Table 9**.

#### 6.3.5.4. Relays outputs

| Relay outputs              |        |         |                                                                                                    |  |  |  |
|----------------------------|--------|---------|----------------------------------------------------------------------------------------------------|--|--|--|
| Variable                   | Format | Address | Valid data margin                                                                                                    |  |  |  |
| Relay 1 mode               | int    | 820     | 0: output is disabled.<br>1: alarm output                                                                                                    |  |  |  |
| Relay 2 mode               | int    | 826     | 2: remote control output.                                                                                                    |  |  |  |
| Relay 1 pulse duration     | int    | 821     |                                                                                                    |  |  |  |
| Relay 2 pulse duration     | int    | 827     | 0 9999 ( X 0.1 5)                                                                                                    |  |  |  |
| Alarm parameter of relay 1 | int    | 822     | <b>0</b> : Upper voltage alarm (⊔H)                                                                                                    |  |  |  |
| Alarm parameter of relay 2 | int    | 828     | <ul> <li>12: Alarm when Digital 1 input is connected (dl lH)</li> <li>13: Alarm when Digital 2 input is connected (dl 2H)</li> <li>16: Lower voltage alarm (UL)</li> <li>28: Alarm when Digital 1 input is disconnected (dl lL)</li> <li>29: Alarm when Digital 2 input is disconnected (dl 2L)</li> </ul> |  |  |  |
| Relay 1 connection delay   | int    | 823     |                                                                                                    |  |  |  |
| Relay 2 connection delay   | int    | 829     | 0 9999 ( X 0.1 5)                                                                                                    |  |  |  |
| Relay 1 alarm value        | int    | 824     | 0000 9999 <sup>(3)</sup>                                                                                                    |  |  |  |
| Relay 2 alarm value        | int    | 82A     | 00.00 99.99 <sup>(4)</sup><br>000.0 999.9 <sup>(5)</sup>                                                                                                    |  |  |  |
| Relay 1 hysteresis         | int    | 825     | 0000 9999 <sup>(3)</sup>                                                                                                    |  |  |  |
| Relay 2 hysteresis         | int    | 82B     | 00.00 99.99 <sup>(4)</sup><br>000.0 999.9 <sup>(5)</sup>                                                                                                    |  |  |  |

Table 22:Modbus memory map : Relay outputs.

Circutor

<sup>(3)</sup> 0000 ... 9999 For the model DHC-96 HVdc.

<sup>(4)</sup> 00.00 ... 99.99 For the model DHC-96 LVdc. For the DHC-96 mVdc model, on the voltage scales: 60.00 and 75.00.

<sup>(5)</sup> 000.0 ... 999.9 For the model DHC-96 mVdc, on the voltage scales: IDD.D, ISD.D y 200.D.

#### 6.3.5.5. Configuration of the display

#### Table 23:Modbus memory map : Configuration of the display

| Configuration of the display |        |         |                   |  |  |  |
|------------------------------|--------|---------|-------------------|--|--|--|
| Variable                     | Format | Address | Valid data margin |  |  |  |
| Password                     | int    | 800     | 0000 9999         |  |  |  |
| Brightness of the display    | int    | 801     | 0 4               |  |  |  |
| Light alarm                  | int    | 805     | 300 1200 (x 0.1%) |  |  |  |

#### DHC-96 mVdc, DHC-96 LVdc, DHC-96 HVdc

## 7.- TECHNICAL FEATURES

Circutor-

| AC Power supply <sup>(6)</sup> |                                |  |  |  |  |  |
|--------------------------------|--------------------------------|--|--|--|--|--|
| Rated voltage                  | 80 270 V ~                     |  |  |  |  |  |
| Frequency                      | 50 / 60 Hz                     |  |  |  |  |  |
| Consumption                    | 3.1 5.4 VA                     |  |  |  |  |  |
| Installation category          | CAT III 300 V                  |  |  |  |  |  |
| D                              | DC Power supply <sup>(6)</sup> |  |  |  |  |  |
| Rated voltage                  | 80 270 V 18 36 V               |  |  |  |  |  |
| Consumption                    | 1.71.8 W 2.8 W                 |  |  |  |  |  |
| Installation category          | CAT III 300 V                  |  |  |  |  |  |

<sup>(6)</sup> Depending on model :

| DHC-96 HVdc   |              |              |              |  |  |  |
|---------------|--------------|--------------|--------------|--|--|--|
| Model         | Power supply |              |              |  |  |  |
| WOUEI         | 80 270 V ~   | 80 270 V     | 18 36 V      |  |  |  |
| M22338        | ✓            | $\checkmark$ | -            |  |  |  |
| M223380030000 | -            | -            | $\checkmark$ |  |  |  |

| DHC-96 LVdc   |              |              |         |  |  |  |
|---------------|--------------|--------------|---------|--|--|--|
| Model         | Power supply |              |         |  |  |  |
| WOUEI         | 80 270 V ~   | 80 270 V     | 18 36 V |  |  |  |
| M22328        | $\checkmark$ | $\checkmark$ | -       |  |  |  |
| M223280030000 | -            | -            | ~       |  |  |  |

|               | DHC-96 m\    | /dc          |         |  |  |  |  |  |
|---------------|--------------|--------------|---------|--|--|--|--|--|
| Model         | Power supply |              |         |  |  |  |  |  |
| woder         | 80 270 V ~   | 80 270 V     | 18 36 V |  |  |  |  |  |
| M22348        | $\checkmark$ | $\checkmark$ | -       |  |  |  |  |  |
| M223480030000 | -            | -            | ✓       |  |  |  |  |  |

|                                                                                                    | Voltage measurem                                                                                                    | ent circuit                                      |  |  |  |
|----------------------------------------------------------------------------------------------------|----------------------------------------------------------------------------------------------------|--------------------------------------------------|--|--|--|
|                                                                                                    | DHC-96 HVdc                                                                                                    | ± 1500 V                                         |  |  |  |
| Nominal voltage (Un)                                                                                                    | DHC-96 LVdc                                                                                                    | ± 10 V                                           |  |  |  |
|                                                                                                    | DHC-96 mVdc                                                                                                    | 60 mV / 75 mV / 100 mV / 150 mV / 200 mV         |  |  |  |
| Overload                                                                                                    | 1.2 U                                                                                                    | n continuo, 2 Un Instantáneo (1 min)             |  |  |  |
| Consumption                                                                                                    |                                                                                                    | < 0.1 VA                                         |  |  |  |
|                                                                                                    | DHC-96 HVdc                                                                                                    | > 5 MΩ                                           |  |  |  |
| Impedance                                                                                                    | DHC-96 LVdc                                                                                                    | > 1 MΩ                                           |  |  |  |
|                                                                                                    | Voltage measurement circuit           DHC-96 HVdc         ± 150           DHC-96 LVdc         ± 100           DHC-96 MVdc         60 mV / 75 mV / 100 m           1.2 Un continuo, 2 Un Instantá         < 0.1 VA           DHC-96 HVdc         > 5           DHC-96 HVdc         > 5           DHC-96 HVdc         > 5           DHC-96 HVdc         > 1           DHC-96 HVdc         > 5           DHC-96 MVdc         > 1           DHC-96 mVdc         > 1           Ty         CAT III 300V           Measurement accuracy         2           ent         0.5%           CA: 5A / 250 V~, CC: 5/           contacts         277 V~           5A ~         5A ~           g power         1385 VA           /~ / 5A)         1x10 <sup>5</sup> | > 1 MΩ                                           |  |  |  |
| Installation category                                                                                                    |                                                                                                    | CAT III 300V                                     |  |  |  |
|                                                                                                    | Voltage (Un)DHC-96 HVdc $\pm 1500$ V ==DHC-96 LVdc $\pm 10$ V ==DHC-96 mVdc $60$ mV / 75 mV / 100 mV / 150 mV / 200 mV ==d1.2 Un continuo, 2 Un Instantáneo (1 min)option< 0.1 VADHC-96 HVdc> 5 MQDHC-96 HVdc> 1 MQDHC-96 mVdc> 1 MQDHC-96 mVdc> 1 MQDHC-96 mVdc> 1 MQDHC-96 mVdc> 1 MQMeasurement accuracymeasurement0.5%Relays outputs'2capacity (resistive)CA: 5A / 250 V~, CC: 5A / 30 V ==tage open contacts277 V~n current5 A~n switching power1385 VAH life (250 V~ (5A)1x10 <sup>5</sup>                                                                                                    |                                                  |  |  |  |
| Voltage measurement         0.5%                                                                                                    |                                                                                                    |                                                  |  |  |  |
| Overload       1.2 Un continuo, 2 Un Instantáneo (1 min)         Consumption       < 0.1 VA         Impedance       DHC-96 HVdc       > 5 MΩ         DHC-96 LVdc       > 1 MΩ         DHC-96 mVdc       > 1 MΩ         Installation category       CAT III 300V         Measurement accuracy         Voltage measurement       0.5%         Quantity         Quantity       2         Contact capacity (resistive)       CA: 5A / 250 V~, CC: 5A / 30 V ==         Max_voltage open contacts       277 V~                                                                                                    |                                                                                                    |                                                  |  |  |  |
| Quantity                                                                                                    |                                                                                                    | 2                                                |  |  |  |
| Contact capacity (resistive)                                                                                                    |                                                                                                    | <b>CA:</b> 5A / 250 V~ , <b>CC:</b> 5A / 30 V == |  |  |  |
| Max. voltage open contacts                                                                                                    |                                                                                                    | 277 V~                                           |  |  |  |
| Impedance     DHC-96 LVdc     > 1 MΩ       DHC-96 mVdc     > 1 MΩ       Installation category     CAT III 300V       Measurement accuracy       Voltage measurement     0.5%       Relays outputs       Quantity     2       Contact capacity (resistive)     CA: 5A / 250 V~, CC: 5A / 30 V ==       Max. voltage open contacts     277 V~       Maximum current     5A ~                                                                                                    |                                                                                                    |                                                  |  |  |  |
| DHC-96 HVdc         1 100 V ==           DHC-96 LVdc         ± 10 V ==           DHC-96 mVdc         60 mV / 75 mV / 100 mV / 150 mV / 200 mV           Overload         1.2 Un continuo, 2 Un Instantáneo (1 min)           Consumption         < 0.1 VA           Impedance         DHC-96 HVdc         > 5 MΩ           DHC-96 mVdc         > 1 MΩ           DHC-96 mVdc         > 1 MΩ           Installation category         CAT III 300V           Voltage measurement         0.5%           Quantity         2           Contact capacity (resistive)         CA: 5A / 250 V~, CC: 5A / 30 V ==           Max. voltage open contacts         277 V~           Maximum switching power         1385 VA           Electrical life (250 V~ / 5A)         1x10 <sup>5</sup> |                                                                                                    |                                                  |  |  |  |
| Electrical life (250 V~ / 5A)                                                                                                    |                                                                                                    | 1x10⁵                                            |  |  |  |

| (Cont                                                                                                    | inuatio                                                                                                    | n) Relays outputs                        |                                                               |                                                               |        |
|----------------------------------------------------------------------------------------------------|----------------------------------------------------------------------------------------------------|------------------------------------------|---------------------------------------------------------------|---------------------------------------------------------------|--------|
| Mechanical life                                                                                                    |                                                                                                    |                                          | 5x10                                                          | )6                                                            |        |
|                                                                                                    | Digit                                                                                                    | al inputs                                |                                                               |                                                               |        |
| Quantity                                                                                                    |                                                                                                    | -                                        | 2                                                             |                                                               |        |
| Туре                                                                                                    |                                                                                                    | Potentia                                 | al fre                                                        | e contact                                                     |        |
| Insulation                                                                                                    |                                                                                                    | 2                                        | 000                                                           | V~                                                            |        |
| Maximum short-circuit current                                                                                                    |                                                                                                    | 3.1                                      | 3 mA                                                          | \                                                             |        |
| Maximum voltage in open circuit                                                                                                    |                                                                                                    | 1                                        | 17 V                                                          |                                                               |        |
| Analing subjective during the set of the set of the set |                                                                                                    |                                          |                                                               |                                                               |        |
| Quantity                                                                                                    |                                                                                                    |                                          | 1                                                             |                                                               |        |
| Maximum internal voltage                                                                                                    |                                                                                                    |                                          | 17 V                                                          |                                                               |        |
| Linearity                                                                                                    |                                                                                                    |                                          | 0.5                                                           | %                                                             |        |
| Nominal output range                                                                                                    | 2Potential free contact2000 V~3.3 mA ==17 V ==Analog output17 V ==Analog output17 V ==0.5 %0.5 %0.20 mA, 4-20 mA, 4-12-20 mA (Programmable)350 $\Omega$ RS-485 communicationsModbus RTU2400 - 4800 - 9600 - 19200 bps81 - 2without, even, oddUser interfaceLED 5 digits4 keysEnvironmental features2 Mechanical featurese@2 Nechanical features2Mechanical features2Mechanical features2Mechanical features2Figure 22 (mm)231 g.Cols NmPZ1Digital in-231 g.231 g.pc + absStandardsPart 4-2: Testing and measurement<br>nunity test.IEC 61000-4-2IEC 61000-4-2 |                                          |                                                               |                                                               |        |
| Maximum load resistor                                                                                                    |                                                                                                    |                                          | 350                                                           | Ω                                                             |        |
| RS                                                                                                    | -485 co                                                                                                    | mmunications                             |                                                               |                                                               |        |
| Communications protocol                                                                                                    |                                                                                                    | Мос                                      | dbus                                                          | RTU                                                           |        |
| Baud rate                                                                                                    |                                                                                                    | 2400 - 4800                              | - 960                                                         | 0 - 19200 bps                                                 |        |
| Data bits                                                                                                    |                                                                                                    |                                          | 8                                                             |                                                               |        |
| Stop bits                                                                                                    |                                                                                                    |                                          | 1 - 2                                                         | 2                                                             |        |
| Parity                                                                                                    |                                                                                                    | withou                                   | ut, ev                                                        | en, odd                                                       |        |
|                                                                                                    | User                                                                                                    | interface                                |                                                               |                                                               |        |
| Display                                                                                                    |                                                                                                    | LE                                       | D 5 d                                                         | digits                                                        |        |
| Keyboard                                                                                                    |                                                                                                    |                                          | 4 ke                                                          | ys                                                            |        |
| Er                                                                                                    | vironm                                                                                                    | ental features                           |                                                               |                                                               |        |
| Operating temperature                                                                                                    |                                                                                                    | -40°                                     | °C                                                            | +70°C                                                         |        |
| perating temperature       -40°C +70°C         torage temperature       -40°C +85°C         elative humidity       ≤ 95%         aximum altitude       2000 m         rotection degree       Front : IP54, Rear case: IP20                                                                                                    |                                                                                                    |                                          |                                                               |                                                               |        |
| Relative humidity                                                                                                    | -40°C +70°C<br>-40°C +85°C<br>≤ 95%<br>2000 m<br>Front : IP54, Rear case: IP20                                                                                                    |                                          |                                                               |                                                               |        |
| Maximum altitude                                                                                                    | 4 keys         Environmental features         -40°C +70°C         -40°C +85°C         ≤ 95%         2000 m         Front : IP54, Rear case: IP20                                                                                                    |                                          |                                                               |                                                               |        |
| Protection degree                                                                                                    | LED 5 digits         4 keys         nvironmental features $-40^{\circ}$ C +70°C $-40^{\circ}$ C +85°C $\leq$ 95%         2000 m         Front : IP54, Rear case: IP20         2                                                                                                    |                                          |                                                               |                                                               |        |
| Pollution degree                                                                                                    |                                                                                                    |                                          | 2                                                             |                                                               |        |
| Mechanical features                                                                                                    |                                                                                                    |                                          |                                                               |                                                               |        |
| Power supply and Measurement                                                                                                    |                                                                                                    |                                          | 0°C +85°C<br>≤ 95%<br>2000 m<br>54, Rear case: IP20<br>2<br>2 |                                                               |        |
| Terminals : 1, 2, 11, 14                                                                                                    |                                                                                                    | ≤ 1 mm²                                  |                                                               | ≤ 0.5 Nm                                                      | PZ1    |
| Analog output, Relay outputs, RS-485, Dig<br>puts                                                                                                    | ital in-                                                                                                    |                                          |                                                               | %<br>m<br>ar case: IP20<br>≤ 0.5 Nm PZ1<br>@<br>.5 0.6 Nm PZ0 |        |
| Terminals : 15, 16, 28, 29, 31, 32, 58, 59, 70,                                                                                                    | 71, 72                                                                                                    | ≤ 2.5 mm²                                | (                                                             | ).5 0.6 Nm                                                    | PZ0    |
| Dimensions                                                                                                    | -40°C +70°C         -40°C +85°C $\leq 95\%$ 2000 m         Front : IP54, Rear case: IP20         2         Mechanical features $\leq 1 \text{ mm}^2$ $\leq 0.5 \text{ Nm}$ PZ1         ital in- $\subset$ 71, 72 $\leq 2.5 \text{ mm}^2$ 0.5 0.6 Nm         PZ0         Figure 22 (mm)         221 $\propto$                                                                                                    |                                          |                                                               |                                                               |        |
| Weight                                                                                                    |                                                                                                    |                                          | 2                                                             | 231 g.                                                        |        |
| Surround                                                                                                    |                                                                                                    |                                          | р                                                             | c + abs                                                       |        |
|                                                                                                    | Sta                                                                                                    | Indards                                  |                                                               |                                                               |        |
| Electromagnetic compatibility (EMC) Par<br>techniques - Electrostatic discharge immu                                                                                                    | t 4-2: Te<br>inity tes                                                                                                    | esting and measurem                      | ent                                                           | IEC 6100                                                      | 00-4-2 |
| Electromagnetic compatibility (EMC)- Part<br>techniques- Radiated, radio-frequency, e<br>test                                                                                                    | : 4-3: Te<br>lectrom                                                                                                    | sting and measurem<br>agnetic field immu | ent<br>nity                                                   | IEC 6100                                                      | 00-4-3 |

|                                                                                                    | JHC-96 LVac, DHC-96 HVac |
|----------------------------------------------------------------------------------------------------|--------------------------|
| (Continuation) Standards                                                                                                    |                          |
| Electromagnetic compatibility (EMC) - Part 4-4: Testing and measurement techniques - Electrical fast transient/burst immunity test                                  | IEC 61000-4-4            |
| Electromagnetic compatibility (EMC) - Part 4-5: Testing and measurement techniques - Surge immunity test                                                            | IEC 61000-4-5            |
| Electromagnetic compatibility (EMC) - Part 4-6: Testing and measurement techniques - Immunity to conducted disturbances, induced by radio-frequency fields          | IEC 61000-4-6            |
| Electromagnetic compatibility (EMC) Part 4-8: Testing and measurement techniques - Power frequency magnetic field immunity test                                     | IEC 61000-4-8            |
| Electromagnetic compatibility (EMC) Part 4-11: Testing and measure-<br>ment techniques - Voltage dips, short interruptions and voltage variations<br>immunity tests | IEC 61000-4-11           |
| Safety requirements for electrical equipment for measurement, control and laboratory use Part 1: General requirements                                               | IEC 61010-1              |

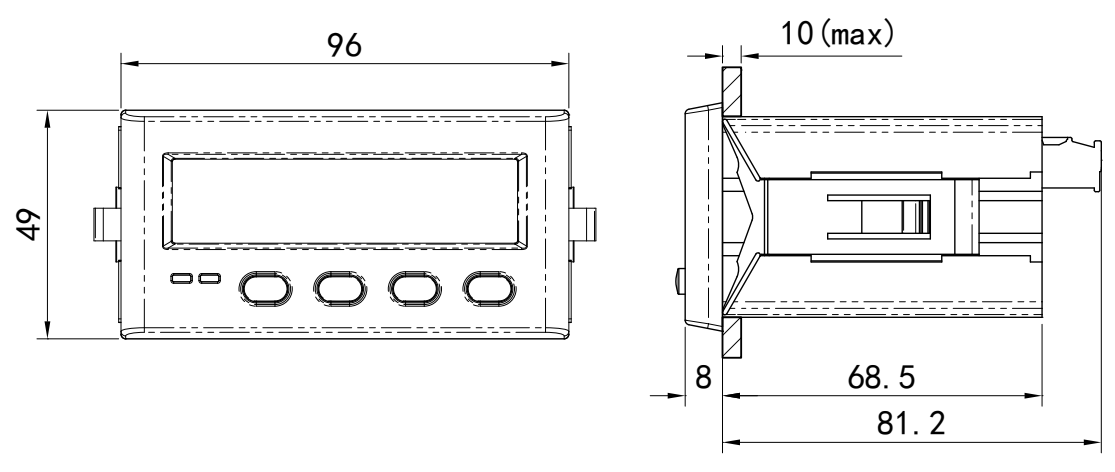

Figure 22: Dimensions of the DHC-96.

#### 8.- MAINTENANCE AND TECHNICAL SERVICE

In the case of any query in relation to unit operation or malfunction, please contact the **CIRCUTOR, SA** Technical Support Service.

Circutor

#### **Technical Assistance Service**

Vial Sant Jordi, s/n, 08232 - Viladecavalls (Barcelona) Tel: 902 449 459 (España) / +34 937 452 919 (outside of Spain) email: sat@circutor.es

#### 9.- GUARANTEE

**CIRCUTOR** guarantees its products against any manufacturing defect for two years after the delivery of the units.

**CIRCUTOR** will repair or replace any defective factory product returned during the guarantee period.

| <ul> <li>The guarantee will be void if the units has been improperly used or the stora ge, installation and maintenance instructions listed in this manual have not beer followed. "Improper usage" is defined as any operating or storage condition con trary to the national electrical code or that surpasses the limits indicated in the technical and environmental features of this manual.</li> <li>CIRCUTOR accepts no liability due to the possible damage to the unit or othe parts of the installation, nor will it cover any possible sanctions derived from a possible failure, improper installation or "improper usage" of the unit. Consequently this guarantee does not apply to failures occurring in the following cases:</li> <li>Overvoltages and/or electrical disturbances in the supply;</li> <li>Water, if the product does not have the appropriate IP classification;</li> <li>Poor ventilation and/or excessive temperatures;</li> <li>Improper installation and/or lack of maintenance;</li> <li>Buyer repairs or modifications without the manufacturer's authorisation.</li> </ul> |  | <ul> <li>No returns will be accepted and no unit will be repaired or replaced if it is not accompanied by a report indicating the defect detected or the reason for the return.</li> <li>The guarantee will be void if the units has been improperly used or the storage, installation and maintenance instructions listed in this manual have not been followed. "Improper usage" is defined as any operating or storage condition contrary to the national electrical code or that surpasses the limits indicated in the technical and environmental features of this manual.</li> <li>CIRCUTOR accepts no liability due to the possible damage to the unit or other parts of the installation, nor will it cover any possible sanctions derived from a possible failure, improper installation or "improper usage" of the unit. Consequently, this guarantee does not apply to failures occurring in the following cases:</li> <li>Overvoltages and/or electrical disturbances in the supply;</li> <li>Water, if the product does not have the appropriate IP classification;</li> <li>Poor ventilation and/or excessive temperatures;</li> <li>Improper installation and/or lack of maintenance;</li> <li>Buyer repairs or modifications without the manufacturer's authorisation.</li> </ul> |
|----------------------------------------------------------------------------------------------------|--|----------------------------------------------------------------------------------------------------|
|----------------------------------------------------------------------------------------------------|--|----------------------------------------------------------------------------------------------------|

## 10.- CE CERTIFICATE

|                                                                                                    |                                                                                                    | CIRCUTOR, SA – Vial Sant Jordi, s/n<br>08232 Viladecavalls (Barcelona) Spain<br>(+34) 937 452 900 – info@circutor.com                                                                                                    |
|----------------------------------------------------------------------------------------------------|----------------------------------------------------------------------------------------------------|----------------------------------------------------------------------------------------------------|
| DECLARACIÓN UE DE CONFORMIDAD<br>DECLARACIÓN UE DE CONFORMIDAD<br>La presente declaración de conformidad se expide bajo la<br>exclusiva responsabilidad de CIRCUTOR con dirección en<br>Vial Sant Jordi, s/n – 08232 Viladecavalls (Barcelona) España<br>Producto:                                                                                                  | EU DECLARATION OF CONFORMITY<br>EU DECLARATION OF CONFORMITY<br>This declaration of conformity is issued under the sole<br>responsibility of CIRCUTOR with registered address at Vial Sant<br>Jordi, s/n – 08232 Viladecavalls (Barcelona) Spain<br>Product:                                                                                                    | <b>FE</b><br><b>DÉCLARATION UE DE CONFORMITÉ</b><br>La présente déclaration de conformité est délivrée sous la<br>responsabilité exclusive de CIRCUTOR dont l'adresse postale<br>est Vial Sant Jordi, s/n – 08232 Viladecavalls (Barcelone)<br>Espagne<br>Produit:                                                                                                    |
| Instrumentación digital                                                                                                    | Digital multimeter                                                                                                    | Instrumentation numérique                                                                                                    |
| Serie:                                                                                                    | Series:                                                                                                    | Série:                                                                                                    |
| DHC-36                                                                                                    | DHC36                                                                                                    | DHC36                                                                                                    |
| Marca:<br>CIRCUTOR                                                                                                    | Brand:<br>CIRCUTOR                                                                                                    | Marque:<br>CIRCUTOR                                                                                                    |
| EL objeto de la declaración es conforme con la legislación de<br>armonización pertinente en la UE, siempre que sea instalado,<br>mantenido y usado en la aplicación para la que ha sido fabricado,<br>de acuerdo con las normas de instalación aplicables y las<br>instrucciones del fabricante<br>2014/35/UE: Low Voltage Directive<br>2011/65/UE: RoHS2 Directive | The object of the declaration is in conformity with the relevant<br>EU harmonisation legislation, provided that it is installed,<br>maintained and used for the application for which it was<br>manufactured, in accordance with the applicable installation<br>standards and the manufacturer's instructions<br>2014/35/UE: Low Voltage Directive<br>2011/65/UE: RoHS2 Directive | L'objet de la déclaration est conforme à la législation<br>d'harmonisation pertinente dans l'uE, à condition d'avoir été<br>installé, entretenu et utilisé dans l'application pour laquelle il a<br>été fabriqué, conformément aux normes d'installation<br>applicables et aux instructions du fabricant<br>2014/35/UE: Low Voltage Directive 2014/30/UE:Etetomagnet: CompatibilityDirective<br>2011/65/UE: RoHS2 Directive                                                                                                    |
| Está en conformidad con la(s) siguiente(s) norma(s) u otro(s)<br>documento(s) normativos(s):                                                                                                    | It is in conformity with the following standard(s) or other regulatory document(s):                                                                                                    | Il est en conformité avec la(les) suivante (s) norme(s) ou<br>autre(s) document(s) réglementaire (s):                                                                                                    |
| IEC 61010-1:2010+AMD1:2016 CSV Ed 3.0 IEC 61000-6-2:2016 Ed 3.0<br>IEC 61000-64:2006+AMD1:2010 CSV Ed 2.1                                                                                                    | IEC61010-1:2010+AMD1:2016 CSV Ed 3.0 IEC 61000-6-2:2016 Ed 3.0<br>IEC61000-64:2006+AMD1:2010 CSV Ed 2.1                                                                                                    | IEC61010-1:2010+AMD1:2016 CSVEd3.0 IEC 61000-6-2:2016 Ed 3.0<br>IEC61000-64:2006+AMD1:2010 CSV Ed 2.1                                                                                                    |
| Año de marcado "CE":2019                                                                                                    | Year of CE mark:<br>2019<br>Viladecavalls (Spain), 1<br>General Manager: F                                                                                                    | Année de marquage « CE »:<br>2019 CIRCUTOR, S.A.<br>NIF. A-05513178<br>Vial Sart A-05513178<br>Vial Sart |
|                                                                                                    |                                                                                                    |                                                                                                    |

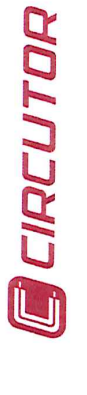

**Instruction Manual** 

|             |    | SONE | OR  | MITÄ  | TSE   | RKLÁ  | RUN | 191         | JE       |        |
|-------------|----|------|-----|-------|-------|-------|-----|-------------|----------|--------|
| /orliegende | X  | nfor | mit | ätser | -klär | Bun   | w   | P           | unter    | allein |
| /erantwortu | gu | von  | CIR | CUT   | OR    | mit   | der | An          | schrift, | Vial S |
| ordi, s/n   | I  | 0823 | 32  | Vila  | deca  | valls | E   | <b>3arc</b> | elona)   | Span   |
| usgestellt  |    |      |     |       |       |       |     |             |          | -      |

Produkt:

ger ant en,

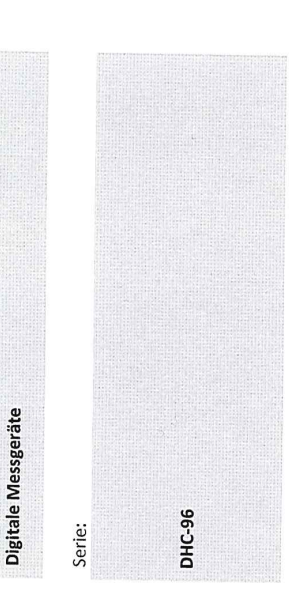

## Marke:

CIRCUTOR

Der Gegenstand der Konformitätserklärung ist konform mit der Installation, Wartung undVerwendung der Anwendung seinem geltenden geltenden Gesetzgebung zur Harmonisierung der EU, sofern die Installationsstandards und der Vorgaben des Herstellers erfolgt. 2014/30/UE: Electromagnetic Compatibility Directive Verwendungszweck entsprechend gemäß den 2014/35/UE: Low Voltage Directive 2011/65/UE: RoHS2 Directive

folgender/folgenden sonstigem/sonstiger Es besteht Konformität mit der/den oder Regelwerk/Regelwerken Norm/Normen

IEC 61000-6-2:2016 Ed 3.0 IEC 61010-1:2010+AMD1:2016 CSV Ed 3.0 IEC 61000-6-4:2006+AMD1:2010 CSV Ed 2.1

Jahr der CE-Kennzeichnung:

2019

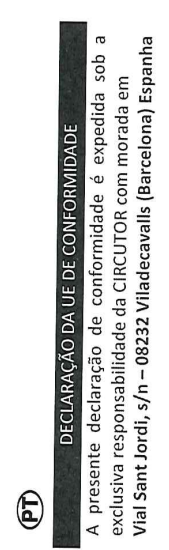

| strumentação digitais<br>rrie: | C:36 |  |
|--------------------------------|------|--|
|--------------------------------|------|--|

DHC-96

Σ

CIRCUTOR

mantido e utilizado na aplicação para a qual foi fabricado, de O objeto da declaração está conforme a legislação de harmonização pertinente na UE, sempre que seja instalado, acordo com as normas de instalação aplicáveis e as instruções do fabricante.

normativa di armonizzazione dell'Unione Europea, a condizione

L'oggetto della dichiarazione è conforme alla pertinente che venga installato, mantenuto e utilizzato nell'ambito

CIRCUTOR

MARCHIO:

dell'applicazione per cui è stato prodotto, secondo le norme di

installazione applicabili e le istruzioni del produttore.

2014/35/UE: Low Voltage Directive 2014/30/UE: Electromagnetic Compatibility Directive

2011/65/UE: RoHS2 Directive

2014/30/UE: Electromagnetic Compatibility Directive 2014/35/UE: Low Voltage Directive 2011/65/UE: RoHS2 Directive Está em conformidade com a(s) seguinte(s) norma(s) ou outro(s) documento(s) normativo(s):

 $\dot{\mathrm{E}}$  conforme alle seguenti normative o altri documenti normativi:

IEC 61000-6-2:2016 Ed 3.0

IEC 61010-1:2010+AMD1:2016 CSV Ed 3.0

IEC 61000-6-4:2006+AMD1:2010 CSV Ed 2.1

IEC 61000-6-2:2016 Ed 3.0 IEC 61010-1:2010+AMD1:2016 CSV Ed 3.0 IEC 61000-6-4:2006+AMD1:2010 CSV Ed 2.1

Ano de marcação "CE"::

2019

General Manager: Ferran Gil Torné Viladecavalls (Spain), 10/01/2019

Vial Sant Jordi, s/n – 08232 Viladecavalls (Barcellona) Spagna

Strumentazione digitale

Serie:

prodotto:

Producto:

la responsabilità esclusiva di CIRCUTOR, con sede in

La presente dichiarazione di conformità viene rilasciata sotto

DICHIARAZIONE DI CONFORMITÀ UE

E

CIRCUTOR, SA - Vial Sant Jordi, s/n 08232 Viladecavalls (Barcelona) Spain (+34) 937 452 900 - info@circutor.com

# Circutor

CIRCUTOR, S.A

2019

Anno di marcatura "CE"

08232 VILADECAVALLS

Vial Sant Jordi, shi. MF. A-08513178

(Barcelona) Spain Tel.(+34) 93 745 29 00

#### DHC-96 mVdc, DHC-96 LVdc, DHC-96 HVdc

## Circutor-

08232 Viladecavalls (Barcelona) Spain (+34) 937 452 900 - info@circutor.com CIRCUTOR, SA - Vial Sant Jordi, s/n

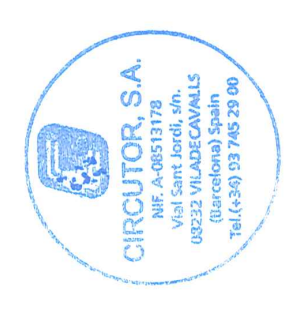

Viladecavalls (Spain), 10/01/2019 General Manager: Ferran Gil Torné

| Niniejsza deklaracja zgodności zostaje wydana na wyłączną<br>odpowiedzialność firmy CIRCUTOR z siedzibą pod adresem: Vial<br>Sant Jordi, s/n – 08232 Viladecavalls (Barcelona) Hiszpania | produk:<br>Przyrządy cyfrowe | Seria: | DHC-96 | marka:<br>CIRCUTOR | Przedmiot deklaracji jest zgodny z odnośnymi wymaganiami<br>prawodawstwa harmonizacyjnego w Unii Europejskiej pod<br>warunkiem, że będzie instalowany, konserwowany i użytkowany<br>zgodnie z przeznaczeniem, dla którego został wyprodukowany,<br>zgodnie z mającymi zastosowanie normami dotyczącymi | Instated) of az Insolutedjarin producente<br>2014/35/UE: Low Voltage Directive 2014/30/UE: Eletromagnetic Compatibility Directive<br>2011/65/UE: RoHS2 Directive | Jest zgodny z następującą(ymi) normą(ami) lub innym(i)<br>dokumentem(ami) normatywnym(i): | IEC 61010-1:2010+AMD1:2016CSVEd 3.0 IEC 61000-6-2:2016 Ed 3.0<br>IEC 61000-64:2006+AMD1:2010CSVEd 2.1 | Rok oznakowania "CE": |
|----------------------------------------------------------------------------------------------------|------------------------------|--------|--------|--------------------|----------------------------------------------------------------------------------------------------|----------------------------------------------------------------------------------------------------|-------------------------------------------------------------------------------------------|----------------------------------------------------------------------------------------------------|-----------------------|
|----------------------------------------------------------------------------------------------------|------------------------------|--------|--------|--------------------|----------------------------------------------------------------------------------------------------|----------------------------------------------------------------------------------------------------|-------------------------------------------------------------------------------------------|----------------------------------------------------------------------------------------------------|-----------------------|

o

DEKLARACJA ZGODNOŚCI UE

CIRCUTOR

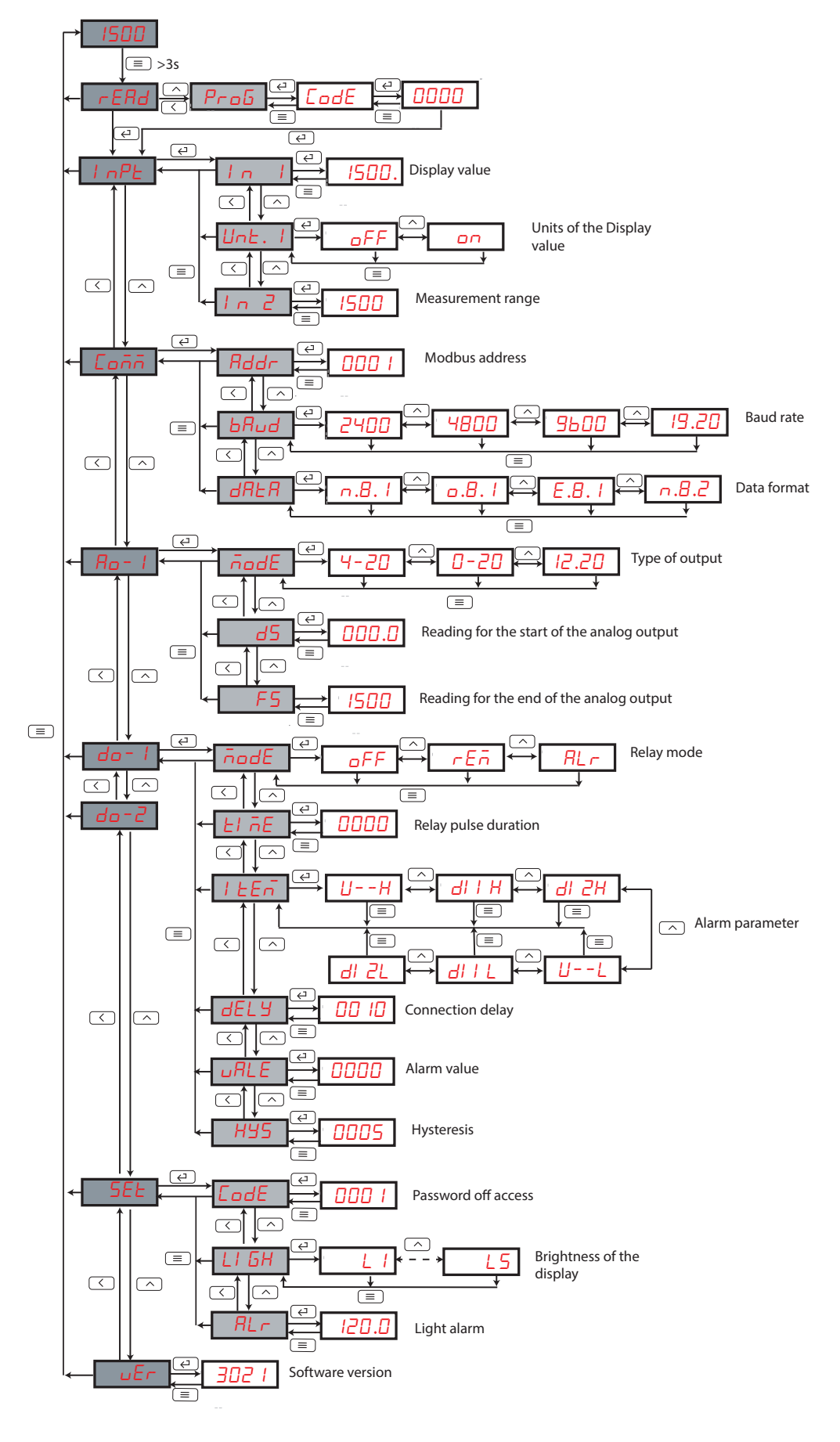

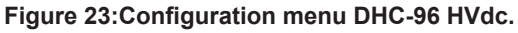

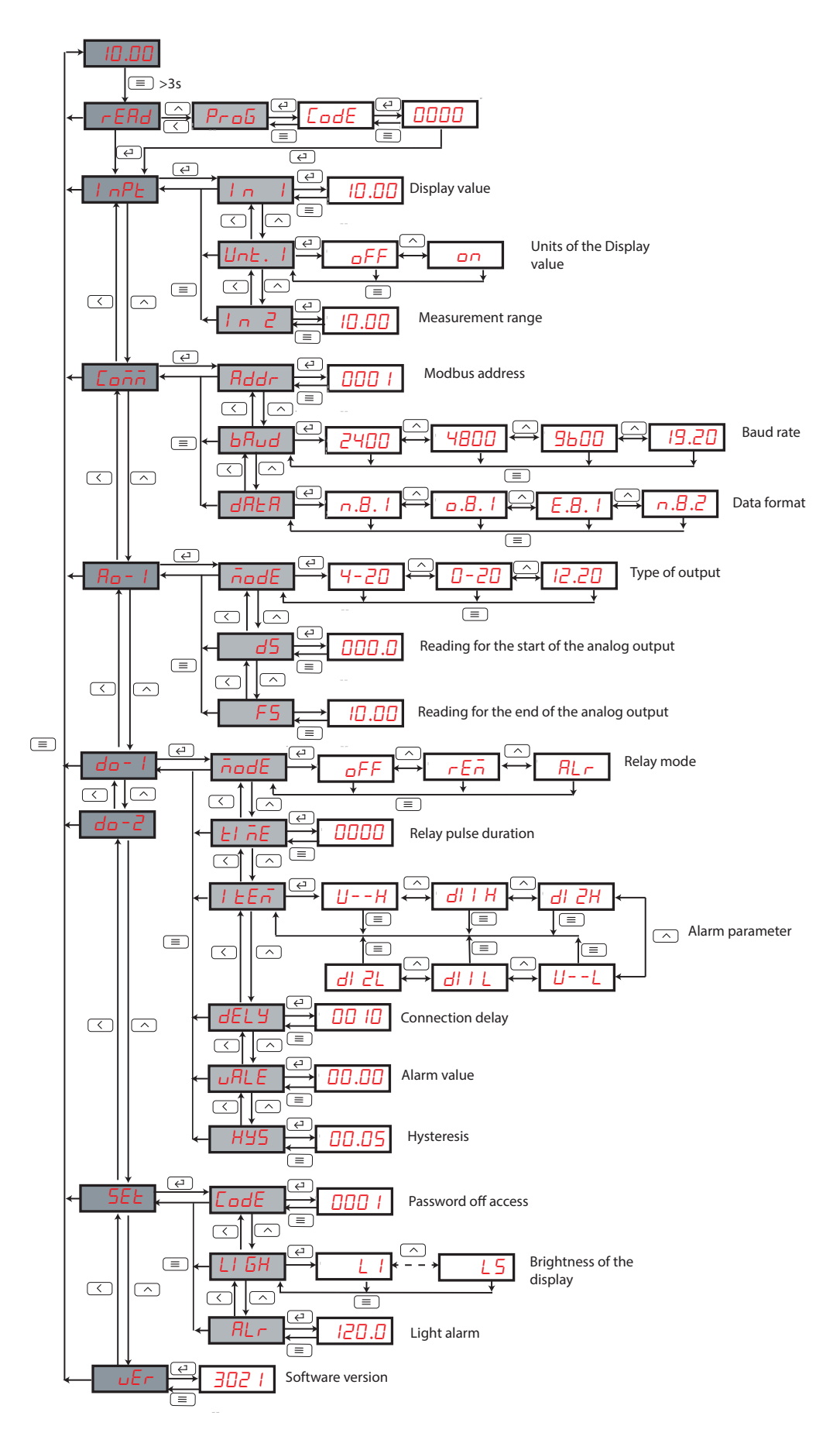

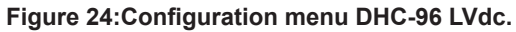

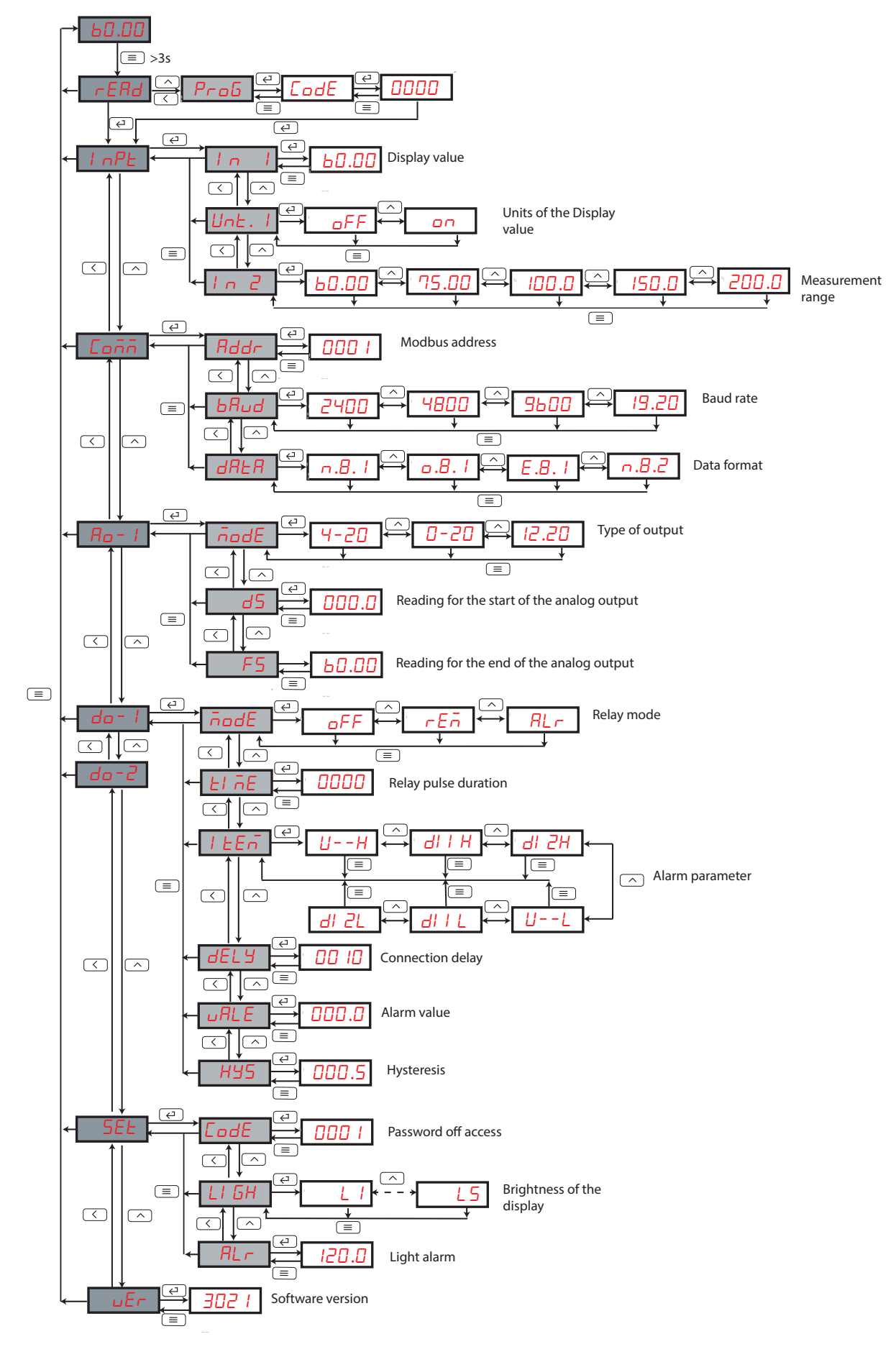

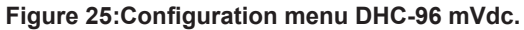

CIRCUTOR, SA Vial Sant Jordi, s/n 08232 -Viladecavalls (Barcelona) Tel.: (+34) 93 745 29 00 - Fax: (+34) 93 745 29 14 www.circutor.com central@circutor.com